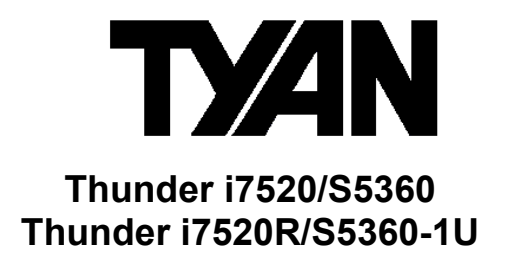

Revision 1.01

Copyright © TYAN Computer Corporation, 2004. All rights reserved. No part of this manual may be reproduced or translated without prior written consent from TYAN Computer Corp.

All registered and unregistered trademarks and company names contained in this manual are property of their respective owners including, but not limited to the following.

TYAN, Thunder i7520, S5360, i7520R, S5360-1U are trademarks of TYAN Computer Corporation. Intel, Xeon, and combinations thereof are trademarks of Intel Corporation. Phoenix, PhoenixBIOS are trademarks of Phoenix Technologies. Microsoft and Windows are trademarks of Microsoft Corporation. Linux is a trademark of Linus Torvalds. IBM, PC, AT and PS/2 are trademarks of IBM Corporation. ATI, ATI RAGE is a trademark of ATI Technologies Incorporated. Winbond is a trademark of Winbond Electronics. Portable Document Format (PDF) is a trademark of Adobe Corporation.

Renesas is trademark of Renesas Technology Corporation

Information contained in this document is furnished by TYAN Computer Corporation and has been reviewed for accuracy and reliability prior to printing. TYAN assumes no liability whatsoever, and disclaims any express or implied warranty, relating to sale and/or use of TYAN products including liability or warranties relating to fitness for a particular purpose or merchantability. TYAN retains the right to make changes to product descriptions and/or specifications at any time, without notice. In no event will TYAN be held liable for any direct or indirect, incidental or consequential damage, loss of use, loss of data or other malady resulting from errors or inaccuracies of information contained in this document.

#### **Table of Contents**

| Before you begin                                       | .    |
|--------------------------------------------------------|------|
| Chapter 1: Introduction                                | 1    |
| 1.1 – Congratulations!                                 | 1    |
| 1.2 – 1/520 S5360 Hardware Specifications              | 2    |
| 1.3 – 1/520 S5360 Board Image                          | 4    |
| 1.4 – 1/520 S5360 Block Diagram                        | 5    |
| 1.5 – i7520 S5360 Components View                      | 6    |
| 1.6 – i7520 S5360 Jumper Settings Quick Reference      | 7    |
| 1.7 – i7520R S5360-1U Hardware Specifications          | 8    |
| 1.8 – i7520R S5360-1U Board Image                      | 10   |
| 1.9 – i7520R S5360-1U Board Diagram                    | .11  |
| 1.10 – i7520R S5360-1U Key Components View             | 12   |
| 1.11 – i7520R S5360-1U Jumper Settings Quick Reference | 13   |
| Chapter 2: Choose Proper Parts For Your System         | .14  |
| 2.1 – Central Processor Unit (CPU) Considerations      | 14   |
| 2.2 – Memory Considerations                            | .14  |
| 2.3 – Chassis/Enclosure Considerations                 | 15   |
| 2.4 – Power Supply Considerations                      | . 15 |
| Chapter 3: Board Installation                          | .17  |
| 3.1 – Jumpers                                          | 18   |
| 3.2 – Installing the Processor and Heatsink            | 28   |
| 3.3 – Mounting the Motherboard                         | 29   |
| 3.4 – Installing the Memory                            | 30   |
| 3.5 – Attaching Drive Cables                           | 31   |
| 3.6 – Installing Add-In Cards                          | 33   |
| 3.7 – Connecting External Devices                      | .34  |
| 3.8 – Installing the Power Supply                      | 35   |
| 3.9 – Finishing Up                                     | 35   |
| Chapter 4: BIOS Setup                                  | 36   |
| 4.1 – Main BIOS Setup                                  | 38   |
| 4.2 – Main CMOS Features                               | 40   |
| 4.3 – Advanced BIOS Features                           | 43   |
| 4.4 – Security                                         | 46   |
| 4.5 – Power                                            | 46   |
| 4 6 – Boot                                             | 47   |
| 4.7 – Exit                                             | 48   |
| Chapter 5: Diagnostics                                 | 49   |
| 5 1 Been Codes                                         | 49   |
| 5.2 Flash Utility                                      | 49   |
| Appendix I: Glossary                                   | 50   |
| Appendix II: Post Error Code for BIOS                  | 55   |
| Appendix III: SMDC Information                         | 57   |
| Appendix IV: PCI-X/PCI Bus                             | 58   |
| Appendix V: Riser Card Support                         | 60   |
| Technical Support                                      | 62   |
|                                                        |      |

# Before you begin...

Check the box contents! The retail motherboard package should contain the following:

|   | 1x Thunder i7520 S5360 or Thunder i7520R S5360-1U motherboard       |
|---|---------------------------------------------------------------------|
| S | 1x 80-pin Ultra-DMA-133/100/66/33 IDE cable                         |
|   | 1x Thunder i7520 S5360 / Thunder i7520R S5360-1U User's Manual      |
|   | 1x Thunder i7520 S5360 / Thunder i7520R S5360-1U Quick<br>Reference |
| ۲ | 1x TYAN Driver CD                                                   |
|   | 1x I/O shield                                                       |
|   | 1 x Serial ATA driver diskette                                      |
|   | 1 x Serial ATA power cable                                          |
|   | 2 x Serial ATA cables                                               |

If any of these items are missing, please contact your vendor/dealer for replacement before continuing with the installation process.

## **Chapter 1: Introduction**

#### 1.1 – Congratulations!

You have purchased one of the most powerful Intel  ${\tt Xeon}^{\circledast}{\textrm{-}{\tt based}}$  server solutions in an Extended ATX form factor.

Based on the same printed circuit board design, Tyan provides two models with different manufacturer's options. This user's manual covers both models.

**Thunder i7520 S5360** is ideal for a pedestal or tower enterprise server systems featuring some state-of-the-art technologies such as dual/single 800 MHz FSB Xeon<sup>®</sup> processor support with EM64T 64-bit technology, multiple PCI-X buses, PCI-Express bus, dual channel DDR Registered ECC memory design, onboard dual 64-bit PCI-X Gigabit Ethernet ports, Serial-ATA IDE ports, and multiple USB2.0 (Universal Serial Bus) ports.

**Thunder i7520R S5360-1U** takes Thunder i7520 S5360 similar design and well suited for high-density rackmount configurations.

Visit Tyan's website at <u>http://www.tyan.com</u>. There, you can find information on all of Tyan's product FAQ's, lists of worldwide distributors, Tyan Software utilities, the latest Windows and Linux based drivers, memory compatibility listings and much more.

#### 1.2 - i7520 S5360 Hardware Specifications

#### Processors

- Dual Intel® Xeon "Nocona" processors
- Two ZIF mPGA604 sockets
- Onboard EVRD 10.1
- 800 MHz FSB support
- Supports Intel Extended Memory 64 Technology (EM64T)

#### **Expansion Slots**

- Three PCI-X 133/100/66 MHz slots\*
- One PCI-X 100/66 MHz slot
- One PCI-X 66 MHz slot
- One (x 8) PCI-Express slot
- One 32-bit/33 MHz PCI 2.2 slot
- Four PCI-X, one PCI-Express (x 8), and one PCI independent buses
- Total seven usable slots

#### Chipset

- Intel Lindenhurst E7520 chipset
- MCH North Bridge and ICH5R South Bridge chips
- Two PXH I/O Bridge chips
- Winbond W83627HF Super I/O chip

#### Memory

- Eight DDR-333/266 DIMM sockets
- Up to 32/16 GB of Registered DDR266/333
- Supports ECC type memory modules

#### Integrated IDE (Parallel ATA)

- Provides two PCI bus master channels for up to four UDMA IDE devices
- Support for UDMA 33/66/100 IDE and ATAPI devices

#### Integrated Serial ATA (SATA) Host Controllers

- Provides independent DMA operation on 2 ports
- Data transfer rates up to 1.5GB/s
- Supports RAID 0 or 1 (with 82801ER/ICH5R chip)
- Adaptec's driver and option ROM

## Optional SCSI module (Tyan M7902)

- Adaptec AIC7902 dual-channel Ultra320 SCSI controller
- Operating at 64-bit PCI-X bus
- Supports Intel 's RAIDIOS™ and Adaptec's Zero-Channel RAID logics
- Supports Adaptec's HostRAID<sup>™</sup>
- Two 68-pin SCSI connectors

#### Integrated I/O

- One floppy connector for up to two drives
- Two 9-pin UART serial support (1 port via cable---optional)
- One 25-pin ECP/EPP parallel header
- PS/2 mouse & keyboard stacked connectors
- Six USB 2.0 ports (2 rear USB connectors, four front USB ports via optional cables)

#### BIOS

- Phoenix BIOS 8 Mb flash ROM
- Supports ACPI Power Management: S1, S4 and S5 modes
- Auto detection of memory size
- Auto configuration of IDE hard disk types
- User settings of hardware monitoring
- Multiple boot options including PXE
- Supports Console Redirect

#### Form Factor

- Extended ATX (12" x 13")
- One EPS ATX/12V 24-pin system power connector
- One SSI EEB v3.51 complaint 8-pin split CPU power connector
- Stacked PS/2 mouse/keyboard ports
- Stacked two USB ports
- One serial, one parallel and one VGA ports
- Two RJ45 connectors (Depends on

2

#### Integrated PCI Graphics

- ATI Rage XL PCI controller
- 8 MB Frame Buffer

#### Integrated Dual GbE LAN Controllers

- Dual 10/100/1000 GbE LANs
- Intel 82546GB controller
- Supports ASF1.0 or IPMI1.5
- Two RJ45 connectors with LED's

# Optional SATA RAID module (Tyan M8110/M8120)

- Adaptec/Marvell 64-bit PCI-X SATA-I controller
- Eight or four 1.5 GB/s SATA ports
- High-performance command queuing with EDMA support
- Supports SATA RAID 0, 1, 10
- Adaptec ZCR support

#### Chapter 1: Introduction

the onboard LAN option)

#### System Management

- ADI ADT7463 H/W Monitor IC
- Three 4-pin (3-pin compatible) fan connectors
- Six 3-pin system fan headers
- Tachometer monitoring and PWM control for certain fans
- One 2-pin chassis intrusion header
- SMBus connectors
- Temperature and voltage monitoring
- Watchdog timers
- Optional Tyan's M3291 SMDC (Server management Daughter Card) IPMI 2.0 via a 2x25 header

#### Regulation

- FCC Class B (Declaration of Conformity)
- European Community CE (Declaration of Conformity)

#### \* Refer to Section IV for greater PCI bus routing clarification

#### **Software Specifications**

OS (Operating System) Support Microsoft Windows XP Microsoft Windows 2000 advanced Server Microsoft Windows Server 2003 Microsoft Windows NT4.0 Red Hat 8.0, 9.0 SuSE Server 8.0 Other distributions of Linux pending validation

TYAN reserves the right to add support or discontinue support for any OS with or without notice.

## 1.3 – i7520 S5360 Board Image

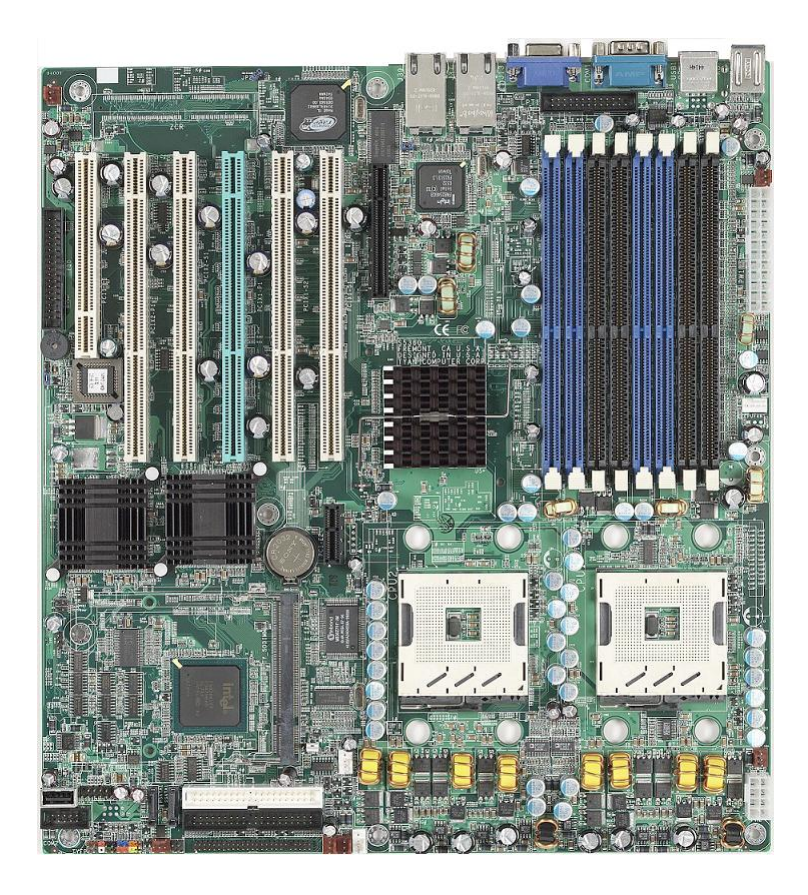

1.4 – i7520 S5360 Block Diagram

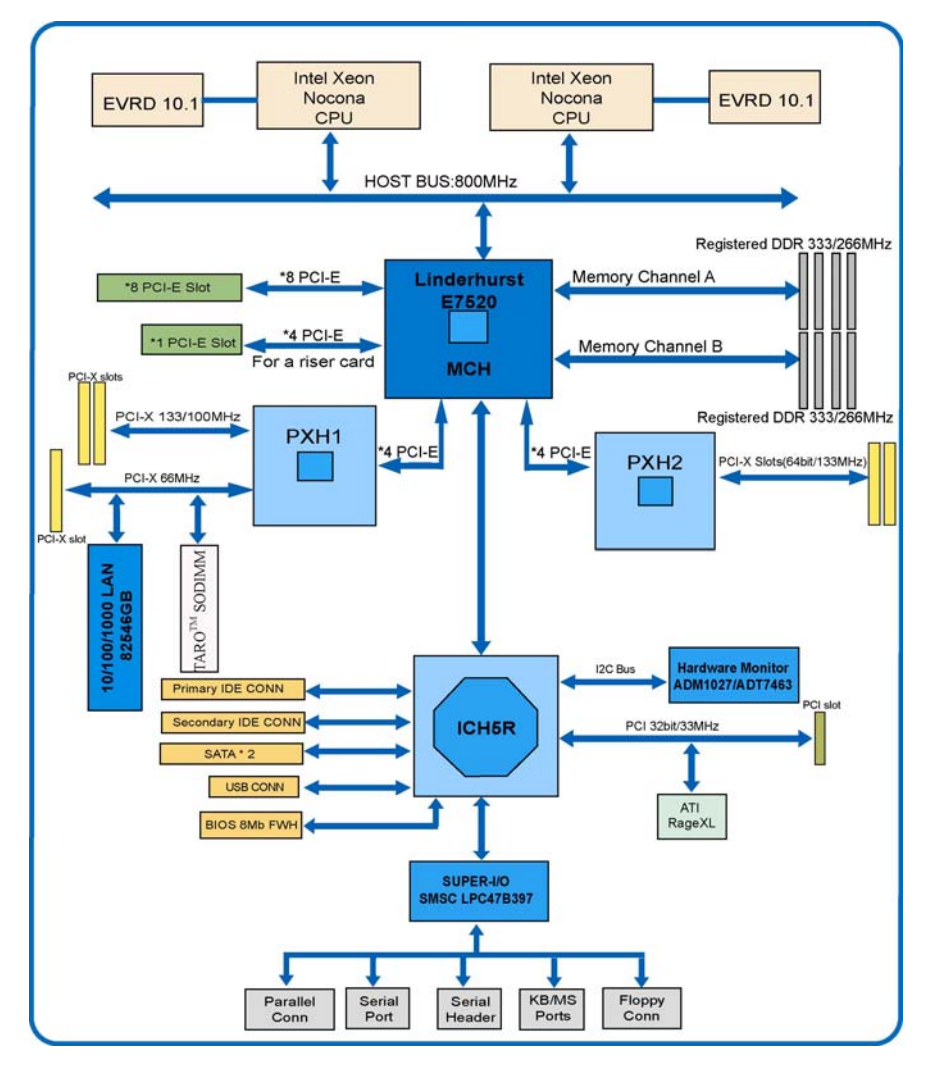

The above picture is purely representative. Due to engineering updates and new board revisions, certain components may change and or be repositioned. The picture above may or may not look exactly like the board you received.

The following page includes details on the vital components of this motherboard.

#### Chapter 1: Introduction

#### 1.5 - i7520 S5360 Components View

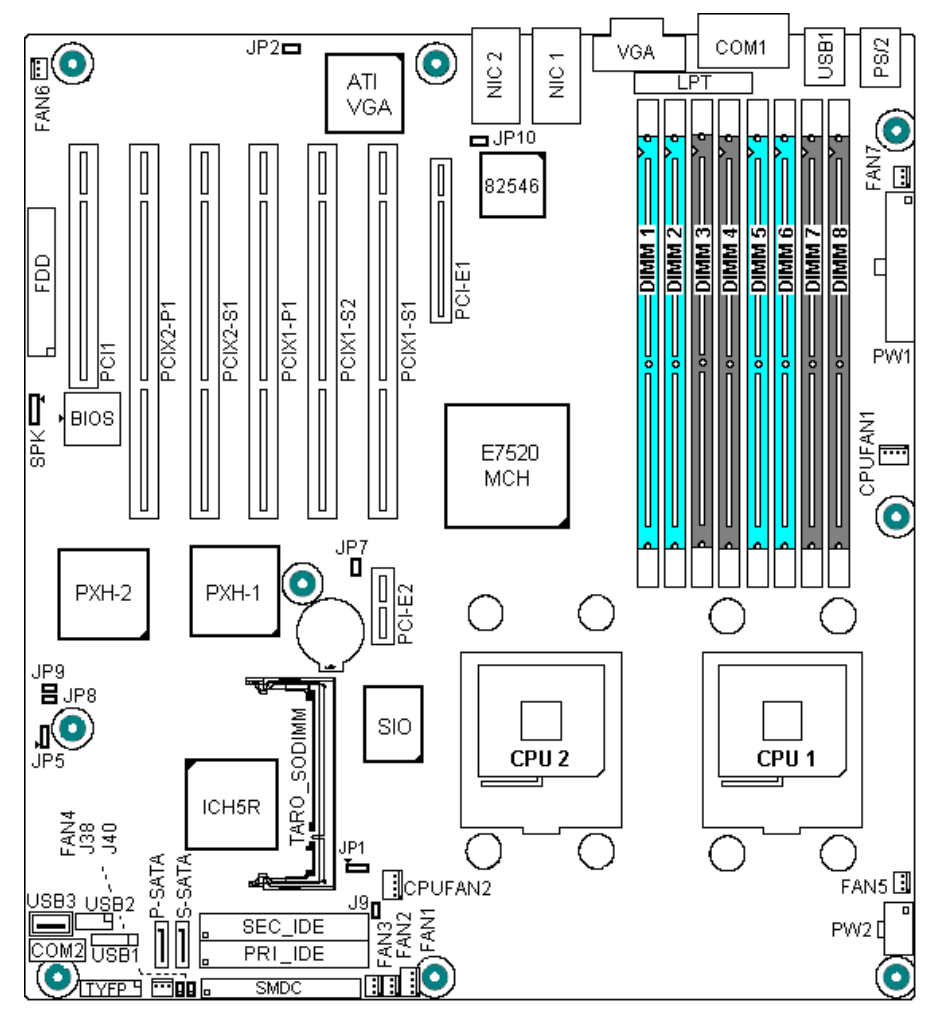

Fig. 3-1 Thunder i7520 S5360 Key Component View

This jumper diagram is representative of the latest board revision available at the time of publishing. The board you receive may or may not look exactly like the above diagram. The board parts are not to scale.

#### 1.6 - i7520 S5360 Jumper Settings Quick Reference

| Jumper  | Function                 |                     |      | Settings                                           |  |  |  |  |
|---------|--------------------------|---------------------|------|----------------------------------------------------|--|--|--|--|
| JP1     | CMOS Clear               |                     |      | 1-2: Clear CMOS                                    |  |  |  |  |
|         | (Refer to Sectior        | n 3.1.2)            |      | 2-3: Normal                                        |  |  |  |  |
| JP2     | Onboard VGA              |                     |      | Open: Enable ATI VGA                               |  |  |  |  |
| 105     | (Refer to Section 3.1.3) |                     |      |                                                    |  |  |  |  |
| JP5     | Watch-Dog Timer          |                     |      | 1-2: WDT concretes NML                             |  |  |  |  |
| .IP7    | PCIX1 Channel F          | 3.1.4)<br>8 (for PC | IX1- | Open: Enable 133 MHz maximum frequency             |  |  |  |  |
| 017     | S1 and PCIX1-S2          | 2 slots)            |      | Close: Disable 133 MHz and up to 100/66 MHz        |  |  |  |  |
|         |                          |                     |      | Refer to Section 3.1.5                             |  |  |  |  |
| JP8     | PCIX2 Channel A          | A (for PC           | IX2- | Open: Enable 133 MHz maximum frequency             |  |  |  |  |
|         | P1 slot)                 |                     |      | Close: Disable 133 MHz and up to 100/66 MHz        |  |  |  |  |
|         |                          |                     |      | Refer to Section 3.1.7                             |  |  |  |  |
| JP9     | PCIX2 Channel E          | 3 (for PC           | IX2- | Open: Enable 133 MHz maximum frequency             |  |  |  |  |
|         | S1 slot)                 |                     |      | Close: Disable 133 MHz and up to 100/66 MHz        |  |  |  |  |
| 1040    | Ophoard Intol 92         |                     |      | Refer to Section 3.1.8                             |  |  |  |  |
| JP10    | Onboard Intel 62         | 540GB N             |      | Close: Disable dual GbE ports                      |  |  |  |  |
|         |                          |                     |      | Refer to Section 3.1.9                             |  |  |  |  |
| SPK     | Buzzer/External          | Speaker             |      | 1-4. For external speaker connector                |  |  |  |  |
| ••••    | Dullon Lintonia          | opeaner             |      | 3-4: Enable onboard buzzer                         |  |  |  |  |
|         |                          |                     |      | Refer to Section 3.1.10                            |  |  |  |  |
| CPU     | CPU1 Fan Conne           | ector               |      | Defer to Section 2.1.15                            |  |  |  |  |
| FAN1    |                          |                     |      | Refer to Section 5.1.15                            |  |  |  |  |
| CPU     | CPU2 Fan Conne           | ector               |      | Refer to Section 3.1.15                            |  |  |  |  |
| FAN2    |                          |                     |      |                                                    |  |  |  |  |
| FAN1    | 4-pin System Far         | 1 Connec            | tor  | Refer to Section 3.1.15                            |  |  |  |  |
| FAN2 ~  | 3-pin System Far         | 1 Connec            | tors | Refer to Section 3.1.15                            |  |  |  |  |
|         | Extornal LED Inn         | ut Hooda            | \r   | Pafer to Section 3.1.11                            |  |  |  |  |
| .134    | SMDC Connecto            | ut neaue<br>r       | 51   | Refer to Section 3.1.11<br>Refer to Section 3.1.12 |  |  |  |  |
| .138    | I AN1 I FD Head          | -<br>Pr             |      | Refer to Section 3.1.12                            |  |  |  |  |
| J40     | LAN2 LED Head            | er                  |      | Refer to Section 3.1.14                            |  |  |  |  |
| USB2    | USB Header               |                     |      | Refer to Section 3.1.13                            |  |  |  |  |
| P-SATA/ | SATA Connector           | s                   |      | Pofer to Section 3.1.16                            |  |  |  |  |
| S-SATA  |                          |                     |      |                                                    |  |  |  |  |
|         | JFP (Front Par           | nel Conne           | tor) |                                                    |  |  |  |  |
|         | Signal                   | Pin                 | Pin  | Signal                                             |  |  |  |  |
|         | HD LED +                 | 1                   | 2    | PWR LED +                                          |  |  |  |  |
|         | HU LED -                 | 3                   | 4    |                                                    |  |  |  |  |
|         | GND<br>Boost Butter      | 5                   | 0    |                                                    |  |  |  |  |
|         | +5V                      | 4                   | 0    | Warning LED+                                       |  |  |  |  |
|         | NC                       | 11                  | 12   | GND                                                |  |  |  |  |
|         | 3Vsh                     | 13                  | 14   | KEY                                                |  |  |  |  |
|         | SMB DATA                 | 15                  | 16   | GND                                                |  |  |  |  |
| 17 18   | SMB CLK                  | 17                  | 18   | Chassis Intrusion-                                 |  |  |  |  |
|         |                          |                     |      |                                                    |  |  |  |  |

#### 1.7 – i7520R S5360-1U Hardware Specifications Processors Option

- Dual Intel® Xeon "Nocona" processors
- Two ZIF mPGA604 sockets
- Onboard EVRD 10.1
- 800 MHz FSB support
- Supports Intel Extended Memory 64 Technology (EM64T)

#### **Expansion Slots**

- One PCI-X 133/100/66 MHz slot\*
- One PCI-X 100/66 MHz slot

#### Chipset

- Intel Lindenhurst-VS E7320 chipset
- MCH North Bridge and ICH5R South Bridge chips
- One PXH I/O Bridge chip
- Winbond W83627HF Super I/O chip

#### Memory

- Eight DDR-333/266 DIMM sockets
- Up to 32/16 GB of Registered DDR266/333
- Supports ECC type memory modules

#### Integrated IDE (Parallel ATA)

- Provides two PCI bus master channels for up to four UDMA IDE devices
- Support for UDMA 33/66/100 IDE and ATAPI devices

# Integrated Serial ATA (SATA) Host Controllers

- Provides independent DMA operation on 2 ports
- Data transfer rates up to 1.5GB/s
- Supports RAID 0 or 1 (with 82801ER/ICH5R chip)
- Adaptec's driver and option ROM

#### Integrated PCI Graphics

- ATI Rage XL PCI controller
- 8 MB Frame Buffer

#### Optional SCSI module (Tyan M7902)

- Adaptec AIC7902 dual-channel Ultra320 SCSI controller
- Operating at 64-bit PCI-X bus
- Supports Intel 's RAIDIOSTM and Adaptec's Zero-Channel RAID logics
- Supports Adaptec's HostRAID<sup>™</sup>
- Two 68-pin SCSI connectors

#### Integrated I/O

- One floppy connector for up to two drives
- Two 9-pin UART serial support (1 port via cable---optional)
- One 25-pin ECP/EPP parallel header
- PS/2 mouse & keyboard stacked connectors
- Six USB 2.0 ports (2 rear USB connectors, four front USB ports via optional cables)

#### BIOS

- Phoenix BIOS 8 Mb flash ROM
- Supports ACPI Power Management: S1, S4 and S5 modes
- Auto detection of memory size
- Auto configuration of IDE hard disk types
- User settings of hardware monitoring
- Multiple boot options including PXE
- Supports console re-direction

#### Form Factor

- Extended ATX (12" x 13")
   One EPS ATX/12V 24-pin system power connector
- One SSI EEB v3.51 complaint 8-pin split CPU power connector
- Stacked PS/2 mouse/keyboard ports
- Stacked two USB ports
- One serial, one parallel and one VGA ports
- Two RJ45 connectors (Depends on the onboard LAN option)

8

# Integrated Dual Gigabit Ethernet LAN Controllers

- Dual 10/100/1000 Gigabit Ethernet LANs
- Intel 82546GB controller
- Supports ASF1.0 or IPMI1.5
  - Two RJ45 connectors with LEDs

# Optional SATA RAID module (Tyan M8110/M8120)

- Adaptec/Marvell 64-bit PCI-X SATA-I controller
- Eight or four 1.5 GB/s SATA ports
- High-performance command queuing with EDMA support
- Supports SATA RAID 0, 1, 10
- Adaptec ZCR support

#### **Riser Card Support**

- 2U-riser cards
  - M2360 (Supports up to three 64-bit PCI-X slots on 3 independent PCI-X buses)
  - M2364 (Supports up to two 64-bit PCI-X slots and one PCI-Express x4 slot)
  - o M2044
- 1U-riser cards
  - o M2033
  - o M2037
- Refer to Appendix IV for PCI-X/PCI bus arrangement
- TYAN reserves the right to add support or discontinue support for any OS with or without notice.

#### **Software Specifications**

OS (Operating System) Support Microsoft Windows XP Microsoft Windows 2000 advanced Server Microsoft Windows Server 2003 Microsoft Windows NT4.0 Red Hat 8.0, 9.0 SuSE Server 8.0 Other distributions of Linux pending validation

TYAN reserves the right to add support or discontinue support for any OS with or without notice.

9 http://www.tyan.com

#### System Management

- ADI ADT7463 H/W Monitor IC
- Three 4-pin (3-pin compatible) fan connectors
- Six 3-pin system fan headers
- Tachometer monitoring and PWM control for certain fans
- One 2-pin chassis intrusion header
- SMBus connectors
- Temperature and voltage monitoring
- Watchdog timers
- Optional Tyan's M3291 SMDC (Server management Daughter Card) IPMI 2.0 via a 2x25 header

#### Regulation

- FCC Class B (Declaration of Conformity)
- European Community CE (Declaration of Conformity)

#### 1.8 - i7520R S5360-1U Board Image

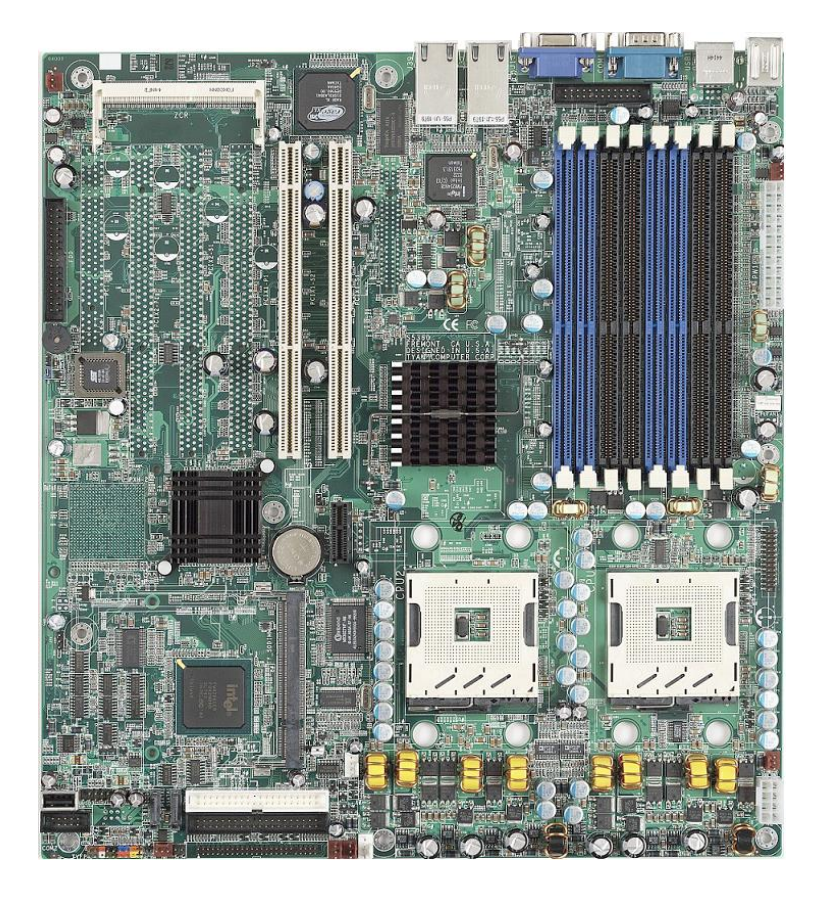

#### 1.9 - i7520R S5360-1U Board Diagram

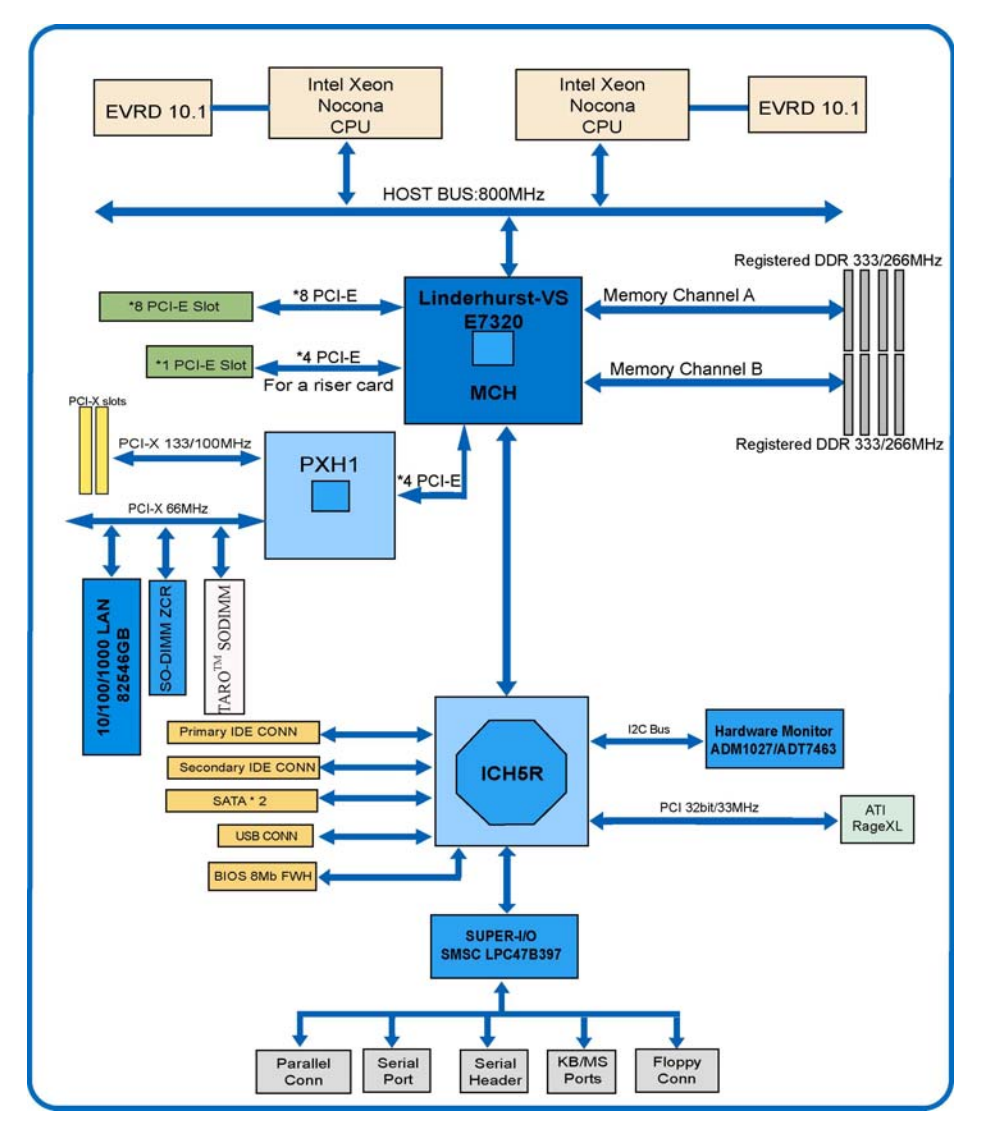

The above picture is purely representative. Due to engineering updates and new board revisions, certain components may change and or be repositioned. The picture above may or may not look exactly like the board you received.

The following page includes details on the vital components of this motherboard.

1.10 - i7520R S5360-1U Key Components View

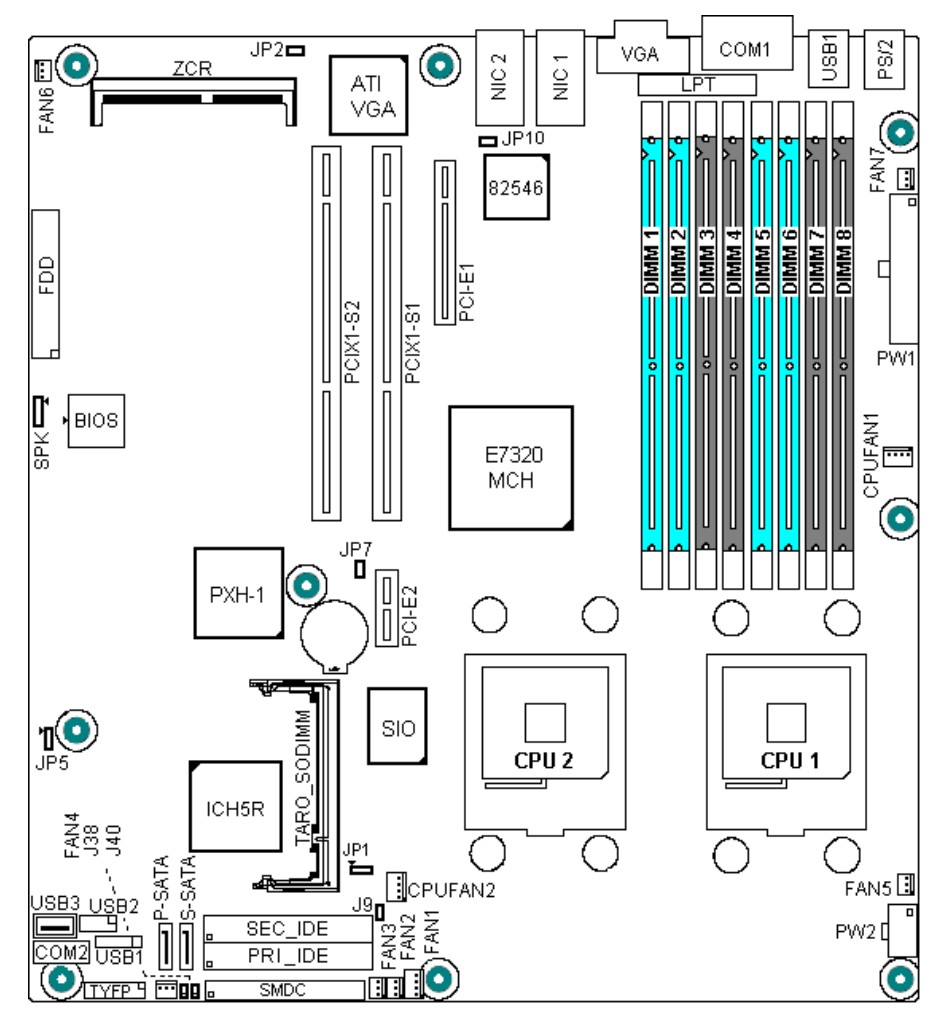

Fig. 3-1 Thunder i7520 S5360 Key Component View

This jumper diagram is representative of the latest board revision available at the time of publishing. The board you receive may or may not look exactly like the above diagram. The board parts are not to scale.

#### 1.11 - i7520R S5360-1U Jumper Settings Quick Reference

| JP1CMOS Clear1-2: Clear CMOS<br>2-3: Normal<br>(Refer to Section 3.1.2)JP2Onboard VGAOpen: Enable ATI VGA<br>Close: Disable ATI VGA<br>(Refer to Section 3.1.3)JP5Watch-Dog Timer1-2: WDT resets system<br>2-3: WDT generates NMI<br>(Refer to Section 3.1.4)JP7PCIX1 Channel B (for<br>PCIX1-S1 and PCIX1-S2<br>slots)Open: Enable 133 MHz maximum f<br>Close: Disable 133 MHz and up to 10<br>Refer to Section 3.1.5JP10Onboard Intel 82546GB<br>NICOpen: Enable dual GbE ports<br>Close: Disable dual GbE ports<br>Refer to Section 3.1.9SPKBuzzer/External Speaker1-4: For external speaker connector<br>3-4: Enable onboard buzzer<br>Refer to Section 3.1.15CPU FAN1CPU1 Fan Connector<br>CPU FAN2CPU2 Fan Connector<br>ConnectorFAN14-pin System Fan<br>ConnectorRefer to Section 3.1.15FAN2 ~<br>3-pin System Fan<br>FAN7System Fan<br>ConnectorsRefer to Section 3.1.15FAN2 ~<br>3-9System Fan<br>External LED Input HeaderRefer to Section 3.1.11 | <b>requency</b><br>)0/66 MHz |
|----------------------------------------------------------------------------------------------------|------------------------------|
| JP2Onboard VGA(Refer to Section 3.1.2)JP2Onboard VGAOpen: Enable ATI VGA<br>Close: Disable ATI VGA<br>(Refer to Section 3.1.3)JP5Watch-Dog Timer1-2: WDT resets system<br>2-3: WDT generates NMI<br>                                                                                                    | <b>requency</b><br>)0/66 MHz |
| JP5Watch-Dog Timer1-2: WDT resets system<br>2-3: WDT generates NMI<br>(Refer to Section 3.1.4)JP7PCIX1 Channel B (for<br>PCIX1-S1 and PCIX1-S2<br>                                                                                                    | <b>requency</b><br>)0/66 MHz |
| JP7PCIX1 Channel B (for<br>PCIX1-S1 and PCIX1-S2<br>slots)Open: Enable 133 MHz maximum f<br>Close: Disable 133 MHz and up to 10<br>                                                                                                    | <b>requency</b><br>)0/66 MHz |
| JP10Onboard Intel 82546GB<br>NICOpen: Enable dual GbE ports<br>Close: Disable dual GbE ports<br>Refer to Section 3.1.9SPKBuzzer/External Speaker1-4: For external speaker connector<br>                                                                                                    |                              |
| SPKBuzzer/External Speaker1-4: For external speaker connector<br>3-4: Enable onboard buzzer<br>Refer to Section 3.1.10CPU FAN1CPU1 Fan ConnectorRefer to Section 3.1.15CPU FAN2CPU2 Fan ConnectorRefer to Section 3.1.15FAN14-pin System Fan<br>ConnectorRefer to Section 3.1.15FAN2 ~3-pin System Fan<br>ConnectorsRefer to Section 3.1.15FAN7ConnectorsRefer to Section 3.1.15J9External LED Input HeaderRefer to Section 3.1.11                                                                                                    |                              |
| CPU FAN1CPU1 Fan ConnectorRefer to Section 3.1.15CPU FAN2CPU2 Fan ConnectorRefer to Section 3.1.15FAN14-pin System Fan<br>ConnectorRefer to Section 3.1.15FAN2 ~3-pin System Fan<br>ConnectorsRefer to Section 3.1.15FAN7ConnectorsRefer to Section 3.1.15J9External LED Input HeaderRefer to Section 3.1.11                                                                                                    |                              |
| FAN14-pin System Fan<br>ConnectorRefer to Section 3.1.15FAN2 ~3-pin System Fan<br>ConnectorsRefer to Section 3.1.15FAN7ConnectorsRefer to Section 3.1.15J9External LED Input HeaderRefer to Section 3.1.11                                                                                                    |                              |
| FAN2 ~3-pin System Fan<br>ConnectorsRefer to Section 3.1.15FAN7ConnectorsRefer to Section 3.1.11J9External LED Input HeaderRefer to Section 3.1.11                                                                                                    |                              |
| J9 External LED Input Header Refer to Section 3.1.11                                                                                                    |                              |
|                                                                                                    |                              |
| J34 SMDC Connector Refer to Section 3.1.12                                                                                                    |                              |
| J38 LANT LED Header Refer to Section 3.1.14                                                                                                    |                              |
| USB2 USB Header Refer to Section 3.1.13                                                                                                    |                              |
| P-SATA/ SATA Connectors Defaute Continue 24.40                                                                                                    |                              |
| S-SATA Refer to Section 3.1.16                                                                                                    |                              |
| JFP (Front Panel Conne tor)                                                                                                    |                              |
| Signal Pin Pin Signal                                                                                                    |                              |
| HD LED + 1 2 PWR LED +                                                                                                    |                              |
| HD LED - 3 4 GND                                                                                                    |                              |
|                                                                                                    |                              |
| +5V 9 10 Warning   ED+                                                                                                    |                              |
|                                                                                                    |                              |
|                                                                                                    |                              |
| SMB DATA 15 16 GND                                                                                                    |                              |
| 17 18 SMB CLK 17 18 Chassis Intrusion-                                                                                                    |                              |

#### **Chapter 2: Choose Proper Parts For Your System**

Before you installing a system with this motherboard, make sure your major system parts meet the following basic guidelines and requirements:

#### 2.1 – Central Processor Unit (CPU) Considerations

#### Process Type and Package

Both Thunder i7520 S5360 and Thunder i7520R S5360-1U boards support Intel Xeon<sup>®</sup> 800 MHz front side bus (FSB) processors in 604-pin Pin Grid Array package. **Front Side Bus (FSB)** 

The processor host bus, or called Front Side Bus (FSB), always operates at 800 MHz. Choose Intel Xeon<sup>®</sup> 800 MHz FSB processors for Thunder i7520 S5360 board.

The system will not be operational with installing Intel Xeon  $^{\odot}$  533 or 400 MHz FSB processors.

#### Single/Dual Processor System

Both Thunder i7520 S5360 and Thunder i7520R S5360-1U boards support single or dual Intel Xeon® processors.

Single Processor System:

The processor must be installed on the CPU1 ZIF (Zero-Insertion-Force) socket, if only one processor is present.

Dual Processor System:

For dual processor configurations, both processors must operate with the same FSB frequency, core frequency, and have the same internal cache sizes. Mixing processors operating at different FSB frequency, core frequency, or cache sizes may cause system non-operation or damages on processors and/or the motherboard.

#### 2.2 – Memory Considerations

#### Memory Type

Both Thunder i7520 S5360 and Thunder i7520R S5360-1U boards support up to eight 184-pin *DDR333/266 Registered ECC* DIMM modules. The DDR memory modules can be using 256Mb, 512Mb and 1Mb memory chips.

Visit Tyan's web site for the memory recommendation list.

#### Memory Installation

Thunder i7520 S5360 and Thunder i7520R S5360-1U are based on Intel's E7520 Linderhurst chipset and Intel's E7520R Linderhurst-VS chipset, respectively. Both models support 144-bit wide dual memory channels in interleaved memory scheme. With the exception of Configuration 1 in the memory configuration table below, memory modules are installed in pairs, starting from DIMM8 towards DIMM1.

Each pair of memory modules must be in the same capacity, density, speed, and configuration.

Visit Tyan's web site for the memory recommendation list at: www.tyan.com

|         | DIMM 8<br>Ch. B | DIMM 7<br>Ch. A | DIMM 6<br>Ch. B | DIMM 5<br>Ch. A | DIMM 4<br>Ch. B | DIMM 3<br>Ch. A | DIMM 2<br>Ch. B | DIMM 1<br>Ch. A |
|---------|-----------------|-----------------|-----------------|-----------------|-----------------|-----------------|-----------------|-----------------|
|         | (Bla            | ack)            | (Bl             | lue)            | (Bla            | ack)            | (BI             | ue)             |
| Conf. 1 | X               |                 |                 |                 |                 |                 |                 |                 |
| Conf. 2 | Х               | Х               |                 |                 |                 |                 |                 |                 |
| Conf. 3 | Х               | Х               | Х               | Х               |                 |                 |                 |                 |
| Conf. 4 | Х               | Х               | Х               | Х               | Х               | Х               |                 |                 |
| Conf. 5 | Х               | Х               | Х               | Х               | Х               | Х               | Х               | Х               |

14

#### 2.3 – Chassis/Enclosure Considerations

- Motherboard size
- The printed circuit board size is 13" (W) x12" (L).
- Motherboard and CPU Heat-sink Mounting Holes There are nine motherboard-mounting holes and eight CPU heat-sink mounting holes on the board design. The motherboard and CPU mounting hole pattern follows SSI EEB v3.51 (A Server System Infrastructure specification for Entry Pedestal Servers and Workstations) specifications. Ensure that your chassis supports those 9 motherboard-mounting holes to secure the motherboard. S5360/S5360-1U supports Intel's CEK (*Common Enabling Kit*) for securing Intel's Xeon<sup>®</sup> 800 MHz FSB processors and processor cooling heat-sinks in the chassis. Two CEK springs for the dual processors are pre-assembled with the motherboard or enclosed in the motherboard accessory package. The CPU heat-sinks must be mounted down to the chassis base pan with stand-offs. Any additional chassis standoffs, besides the 9 motherboard-mounting holes and 8 CPU heat-sink mounting holes, should be removed to preventing from short-circuit or motherboard damage.
- Others

As a system integrator, the air-flow/thermal, EMI/EMC, shock/vibration, and system packing should be also considered for choosing a proper enclosure.

#### 2.4 – Power Supply Considerations

- Power connectors
  - Both Thunder i7520 S5360 and Thunder i7520R S5360-1U boards support EPS/12V power supply unit (PSU) with two power connectors listed below.

#### **EPS/12V** Power Connectors

|    |   |          |   |   | _        |    |   |   |   |   |   | - |            |   |   |     |
|----|---|----------|---|---|----------|----|---|---|---|---|---|---|------------|---|---|-----|
| \$ | 6 | \$       |   | 6 | ۵        | \$ | 6 | ۵ |   | 6 |   |   | (+12V_CPU1 | « | « | GND |
|    | Ч | $\vdash$ | H | - | $\vdash$ | Ч  | - |   | Ч | Н | Н | + | L+12V_CPU1 |   | • | GND |
| Ŀ  |   |          | Ĺ | Ĺ | A        |    | Ĉ | Ŀ |   | Ĺ | 8 |   | 7+12V_CPU2 | ~ | 8 | GND |
|    |   |          |   |   |          |    |   |   |   |   |   |   | +12V_CPU2  | « | « | GND |

24-pin system power connector (PW1)

8-pin CPU power connector (PW2)

#### Split processor power planes

Both Thunder i7520 S5360 and Thunder i7520R S5360-1U boards support dual Intel's 800 MHz FSB Xeon<sup>®</sup> processors, which could reach up to 140 Watts per processor. (Check Intel's web for your processor specifications.) By following SSI EEB v3.51 specifications, S5360/S5360-1U is designed with two separate voltage regulator circuits to provide the power for both onboard processors in separate power rail. Using a power supply with a combined CPU power plane from the CPU power connector, is not allowed and may cause system failed to power up or a damage to power supply.

#### **Power requirements** .

Check your power supply specifications to ensure sufficient power currents for each power rail based on your system configuration. The major system components/parts power sources are listed below as reference:

| Components/Parts     | Main Power Source    | Power Connectors          |
|----------------------|----------------------|---------------------------|
| CPU1                 | +12V_CPU1            | 8-pin CPU power connector |
| CPU2                 | +12V_CPU2            | 8-pin CPU power connector |
| Memory (Normal)      | +12V                 | 24-pin power connector    |
| Memory               | +5Vstandby           | 24-pin power connector    |
| (Suspend to RAM)     | _                    |                           |
| System logic         | +3.3V                | 24-pin power connector    |
| X8 PCI-Express       | +12V and +3.3V       | 24-pin power connector    |
| X1 PCI-Express       | +12V and +3.3V       | 24-pin power connector    |
| 64-bit PCI-X         | +12V, +5V, +3.3V and | 24-pin power connector    |
|                      | 3.3Vstandby          |                           |
| 32-bit PCI           | +12V, +5V and +3.3V  | 24-pin power connector    |
| Cooling fans         | +12V                 | 24-pin power connector    |
| IDE/SATA hard drives | +12V and +5V         | From PSU                  |
| CDROM/DVD drives     | +12V and +5V         | From PSU                  |

Visit Tyan's web site for the power supply recommendation list at: www.tyan.com

#### **Chapter 3: Board Installation**

#### How to install our products right.... the first time!

The first thing you should do read this user's manual. It contains important information that will make configuration and setup much easier. Here are some precautions you should take when installing your motherboard:

- (1) Ground yourself properly before removing your motherboard from the antistatic bag. Unplug the power from your computer power supply and then touch a safely grounded object to release static charge (i.e. power supply case). For the safest conditions, TYAN recommends wearing a static safety wrist strap.
- (2) Inspect the mounting holes pattern of the Thunder i7520 S5360 to match your chassis standoff locations and remove the additional standoffs.
- (3) Hold the motherboard by its edges and do not touch the bottom of the board, or flex the board in any way.
- (4) Avoid touching the motherboard components, IC chips, connectors, memory modules and leads.
- (5) Place the motherboard on a grounded antistatic surface or on the antistatic bag that the board was shipped in.
- (6) Inspect the board for damage.
- (7) Check the jumper settings and connector locations as described in next sections.

In last sections of this chapter, we will cover the details on how to install your motherboard into your chassis, as well as installing the processor, memory, disk drives and cables.

Note: DO NOT APPLY POWER TO THE BOARD IF IT HAS BEEN DAMAGED

#### 3.1 – Jumpers

Jumper Example:

|            | OPEN - Jumper OFF          | Without jumper cover |
|------------|----------------------------|----------------------|
|            | CLOSED - Jumper ON         | With jumper cover    |
|            |                            |                      |
| 个<br>PIN_1 | To indicate the location o | f pin-1              |

#### 3.1.1 - Front Panel Header (TYFP)

Normally, a chassis has some control or signal wires can be connected onto a motherboard for hard drive LED, power LED, power button, and reset button, The front panel header (marked as "TYFP") has been implemented on Thunder i7520 S5360 or Thunder i7520R S5360-1U board for such purposes.

Front Panel Header (TYFP)

17 🗖 🗖 🗖 🗖 🗖 🗖 🗖 🗖 1 18

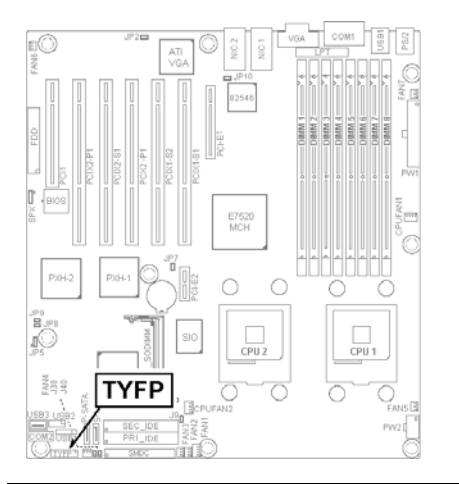

| JFP (Front Panel Conne tor) |     |     |                    |  |  |  |
|-----------------------------|-----|-----|--------------------|--|--|--|
| Signal                      | Pin | Pin | Signal             |  |  |  |
| HD LED +                    | 1   | 2   | PWR LED +          |  |  |  |
| HD LED -                    | 3   | 4   | GND                |  |  |  |
| GND                         | 5   | 6   | PWR_ON-            |  |  |  |
| Reset Button -              | 7   | 8   | GND                |  |  |  |
| +5V                         | 9   | 10  | Warning LED+       |  |  |  |
| NC                          | 11  | 12  | GND                |  |  |  |
| 3Vsb                        | 13  | 14  | KEY                |  |  |  |
| SMB DATA                    | 15  | 16  | GND                |  |  |  |
| SMB CLK                     | 17  | 18  | Chassis Intrusion- |  |  |  |

18

#### 3.1.2 - Clear CMOS (JP1)

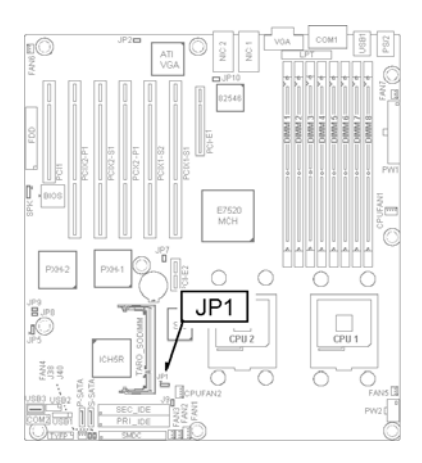

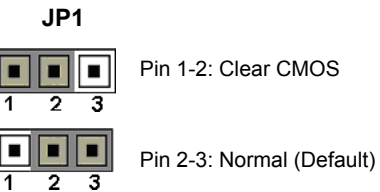

1

3

You can reset the CMOS settings by pressing this button, if you have forgotten your system/setup password or need to clear system BIOS settings.

- Power off system and disconnect both power connectors from the motherboard

- Place the jumper shunt to close JP1 Pin 1 and Pin 2 for several seconds to Clear CMOS - Move the jumper shunt back to JP1
- Pin 2 and Pin 3 position

#### 3.1.3 - Enable/Disable onboard ATI Rage XL graphics (JP2)

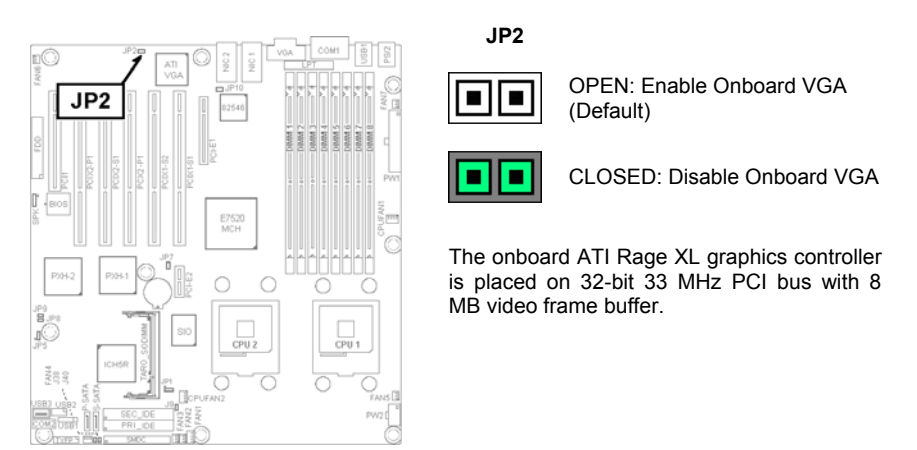

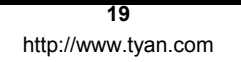

#### 3.1.4 – Watchdog Timer (JP5)

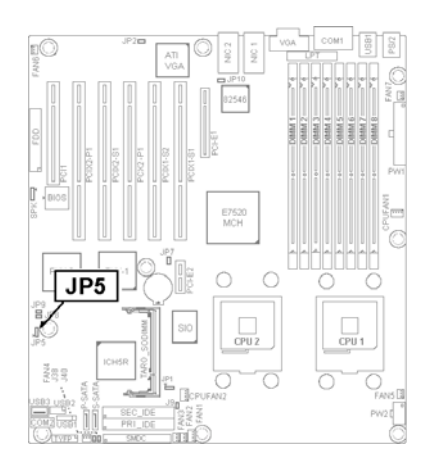

| JP5         |                       |          |        |        |
|-------------|-----------------------|----------|--------|--------|
| 3<br>2<br>1 | Pin 1-2:<br>(Default) | Watchdog | resets | system |

Pin 2-3: Watchdog generates NMI

Once the watchdog function is enabled in BIOS setup, system needs an application or utility to clear the watchdog timer periodically before the timer expiration. If the application or utility fails to clear the watchdog timer, the system will be reset or entered a NMI service routine, depending on the JP5 setting. It is an OEM option of generating NMI service

#### 3.1.5 – PCIX-1 Channel B (for PCIX1-S1 and PCIX1-S2 slots) Maximum Frequency (JP7)

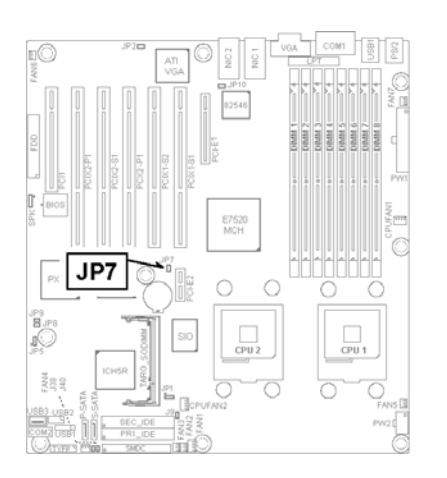

#### JP7

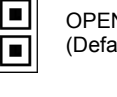

OPEN: 133/100/66 MHz (Default)

CLOSE: 100/66 MHz

routing for watchdog function.

JP7 is for onboard PXH-1 Channel B PCI-X bus frequency setting.

The PCIX1-S1 and PCIX1-S2 slots are the only devices on this PCI-X bus. Only one device/add-in card on PCIX1-S1 slot is allowed to run this bus to run PCI-X frequency up to 133 MHz. Placing two or

more devices on PCIX1-S1 through a riser card or installing one device on PCIX1-S2 slot can only support up to PCI-X 100 MHz.

#### 3.1.6 - PCIX-1 Channel A Maximum Frequency

The following devices are connected to PCIX-1 Channel A PCI-X bus:

- TARO Socket (Tyan's 200-pin SODIMM proprietary socket)
- Onboard Intel 82546GB dual channel gigabit Ethernet controller
- PCIX1-P1 64-bit PCI-X slot (available on Thunder i7520 S5360 only)
- ZCR socket (available on Thunder i7520R S5360R only)

The maximum PCI-X bus frequency on this bus (PCIX-1 Channel A) is set to 66 MHz.

3.1.7 - PCIX-2 Channel A Maximum Frequency (For Thunder i7520 S5360 only)

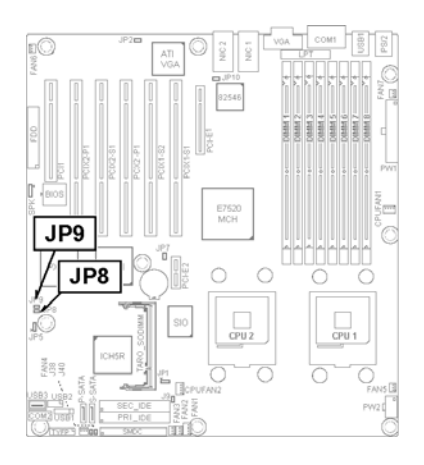

JP8 (For PCIX2-P1 PCI-X slot)

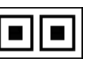

OPEN: 133/100/66 MHz (Default)

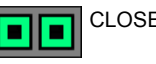

CLOSE: 100/66 MHz

JP8 is for the onboard secondary PXH I/O Bridge chip (PXH-2) Channel A PCI-X bus frequency setting. The PCIX2-P1 slot is the only device on this

The PCIX2-P1 slot is the only device on this PCI-X bus.

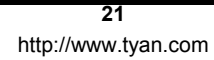

3.1.8 - PCIX-2 Channel B Maximum Frequency (For Thunder i7520 S5360 only)

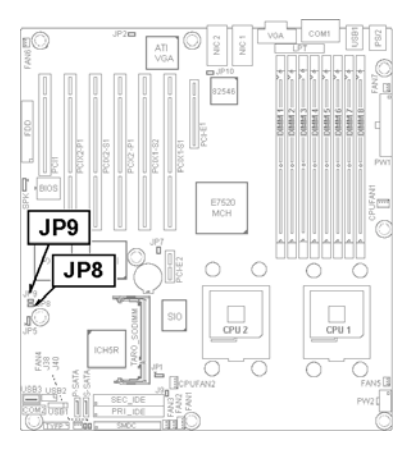

JP9 (For PCIX2-S1 PCI-X slot)

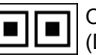

OPEN: 133/100/66 MHz (Default)

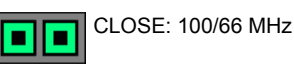

JP9 is for the onboard secondary PXH I/O Bridge chip (PXH-2) Channel B PCI-X bus

frequency setting. The PCIX2-S1 slot is the only device on this PCI-X bus.

#### 3.1.9 - Enable/Disable onboard 82546 NIC (JP10)

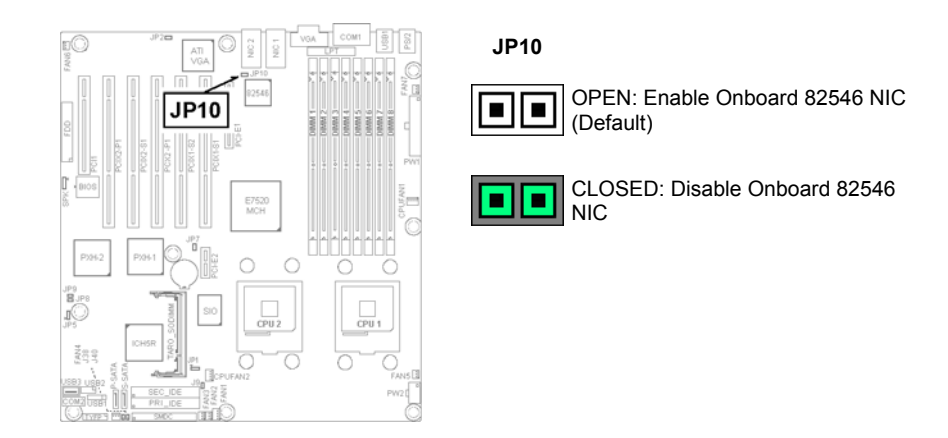

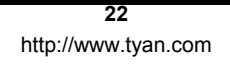

#### 3.1.10 - External Speaker Header (SPK)

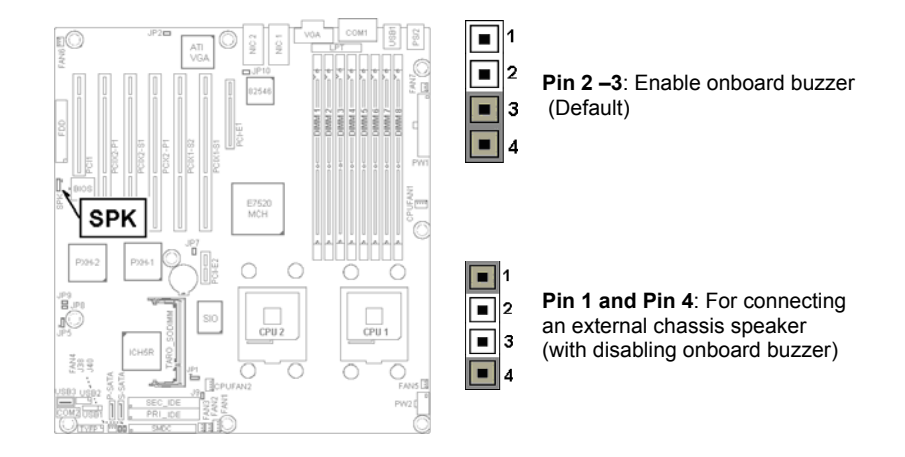

#### 3.1.11 – External LED Input Connector (J9)

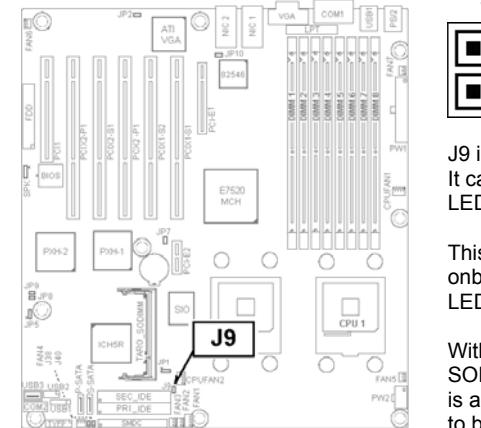

#### External LED Input Connector

Pin 1: External LED ACTIVE signal input (active at Logic High)

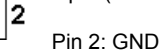

J9

J9 is for an external LED input connector. It can be connected with an internal device LED indication, such as hard disk drive LED.

This signal is combined or shared with onboard primary IDE LED, secondary IDE LED and SATA LED.

With M7902 SCSI module on TARO SODIMM socket, the M7902 SCSI drive LED is also combined with above LED signals and to be connected to the front panel header HDD LED pins (TYFP Pin 1 and Pin 3).

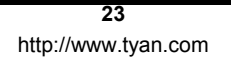

#### 3.1.12 - SMDC Connector (J34)

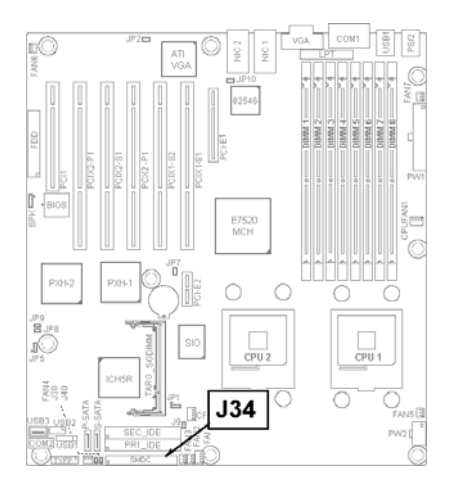

#### J34 SMDC Connector

J34 is a 25 x 2 position connector, which is for connecting an optional Tyan Server Management Daughter Card (SMDC). Both Thunder i7520 S5360 and Thunder i7520R S5360-1U boards support Tyan M3291 (SMDC) See Appendix III for details about the Tyan SMDC

#### 3.1.13 - Front USB Connector (USB2)

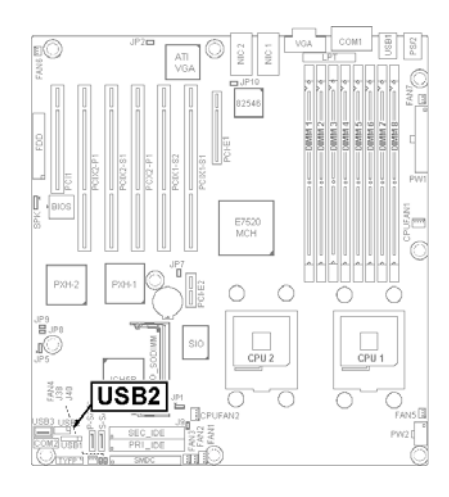

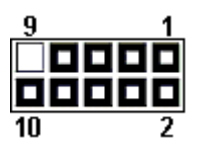

#### Front USB Header (USB2)

| Function | Pin# | Pin# | Function |
|----------|------|------|----------|
| Power    | 1    | 2    | Power    |
| USB2-    | 3    | 4    | USB3-    |
| USB2+    | 5    | 6    | USB3+    |
| GND      | 7    | 8    | GND      |
| Key      | 9    | 10   | Reserved |

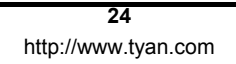

#### 3.1.14 - Gigabit LAN1 LED Header (J38) & LAN2 LED Header (J40)

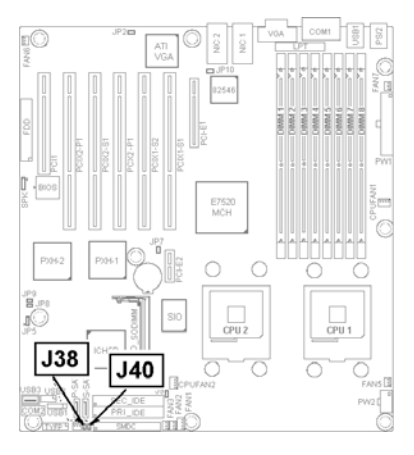

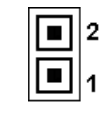

Pin\_1: LINK- /ACT-Pin\_2: Power

J38: NIC1 external LINK/ACTIVITY LED Header

J40: NIC2 external LINK/ACTIVITY LED Header

#### NIC1 and NIC2 RJ45 LED Scheme

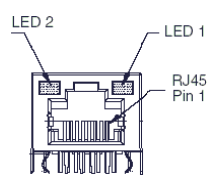

| Description           | Left LED<br>(ACTIVITY) | Right LED<br>(SPEED) |
|-----------------------|------------------------|----------------------|
| No Link               | OFF                    | OFF                  |
| Linked at 10 Mbps     | Green                  | OFF                  |
| Linked at 100 Mbps    | Green                  | Green                |
| Linked at 1000 Mbps   | Green                  | Yellow               |
| Activity at any speed | Blink Green            |                      |

3.1.15 - Fan Connector

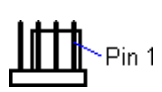

Pin1: GND Pin2: +12V Pin3: Tachometer **Pin4: Fan PWM (Speed) Control** 

\* PWM stands for Pulse Width Modulation

This 4-pin fan connector supports a new standard of fan connector for better fan life. It has an integrated fan speed control on the fan itself. The first 3 pins of this 4-pin fan connector are backward compatible with a traditional 3-pin fan connector without PWM fan speed control. (Pin4 will be unconnected for connecting a 3-pin fan).

There are three 4-pin fan connectors (CPU FAN1, CPUFAN2 and FAN1) and six 3-pin fan connectors (FAN2, FAN3, FAN4, FAN5, FAN6 and FAN7) on the Thunder i7520 S5360/Thunder i7520R S5360-1U board. Use these connectors to connect chassis and processor cooling fans to your motherboard. Cooling fans can keep the system stable and reliable for its product life.

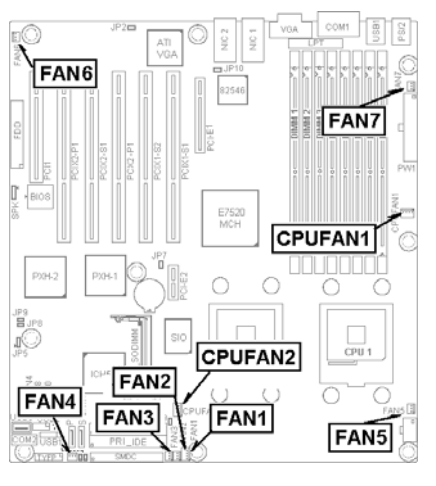

| FAN     | PWM Control               | Tachometer Reading        |
|---------|---------------------------|---------------------------|
| CPUFAN1 | Yes (ADT7463 Pin24/PWM1)  | Yes (ADT7463 Pin11/TACH1) |
| CPUFAN2 | Yes (ADT7463 Pin10/PWM2)  | Yes (ADT7463 Pin12/TACH2) |
| FAN1    | Yes (ADT7463 Pin13/PWM3)  | Yes (ADT7463 Pin9/TACH3)  |
| FAN2    | No                        | No                        |
| FAN3    | Yes (SIO Pin116/FANPWM1)* | Yes (SIO Pin111/FANIO3)   |
| FAN4    | Yes (SIO Pin116/FANPWM1)* | Yes (SIO Pin113/FANIO1)   |
| FAN5    | No                        | No                        |
| FAN6    | No                        | No                        |
| FAN7    | Yes (SIO Pin115/FANPWM2)  | Yes (SIO Pin112/FANIO2)   |

\* FAN3 and FAN4 are shared the same PWM control.

**3.1.16 - Serial ATA Connectors (P-SATA & S-SATA)** The Primary SATA (SATA0) and the secondary SATA (SATA1) ports are integrated into Intel's ICH5R South Bridge chip:

Users can connect up to two serial-ATA hard disks onto these two connectors to run IDE mode or configure both drives as a RAID (RAID level 0 or 1) under Microsoft's Windows XP and Windows 2000 operating systems.

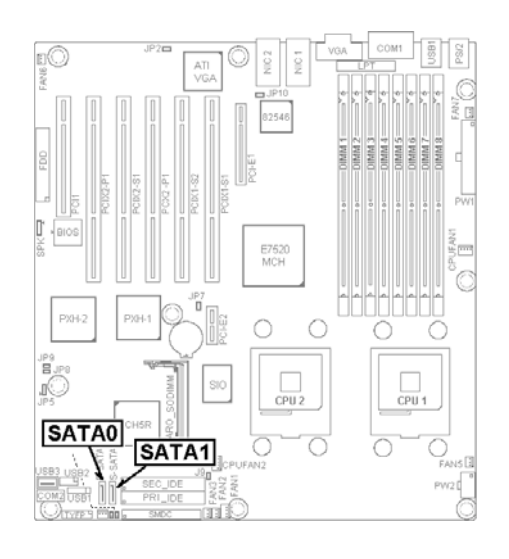

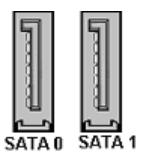

ICH5R Integrated Serial-ATA Connectors

Regarding to SATA RAID setup information, you may search the contents of the driver CD that shipped with your motherboard or visit our website at: www.tyan.com

#### 3.2 - Installing the Processor and Heatsink

DCA (Direct Chassis Attach) is required to install the Intel Xeon<sup>®</sup> processors on Thunder i7520 S5360/Thunder i7520R/S5360-1U. The processor heat-sinks need to be Intel's CEK (Common Enabling Kit) compliant. Each processor heat-sink needs to be mounted to chassis with which are 8 processor heat-sink mounting holes (4 holes for each processor)

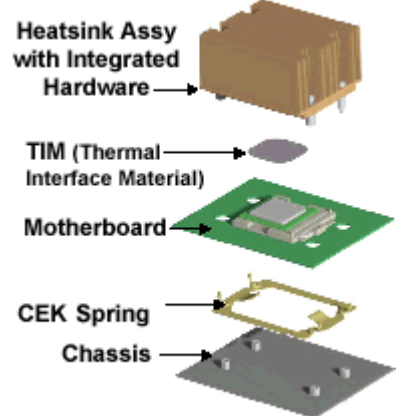

After you finish installing the heatsink onto the processor and socket, attach the end wire of the fan (which should already be attached to the heatsink) to the motherboard. The following diagram illustrates how to connect fans onto the motherboard.

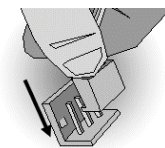

After you're finished installing all the fans you can connect your drives (hard drives, CD-ROM drives, etc.) to your motherboard.

#### 3.3 - Mounting the Motherboard

Before installing your motherboard, make sure your chassis has the necessary motherboard support studs installed. These studs are usually metal and are in gold or silver color. Usually, the chassis manufacturer will pre-install the support studs. Remove the unused or additional studs, which may scratch the motherboard or cause short-circuit with the components on the bottom side. If you're unsure of stud placement, simply lay the motherboard inside the chassis and align the screw holes of the motherboard to the studs inside the case. If there are any studs missing, you will know right away since the motherboard will not be able to be securely installed. Some chassis' include plastic studs instead of metal. Although the plastic studs are usable, TYAN recommends using metal studs with screws that will fasten the motherboard more securely in place.

#### Mounting the Motherboard

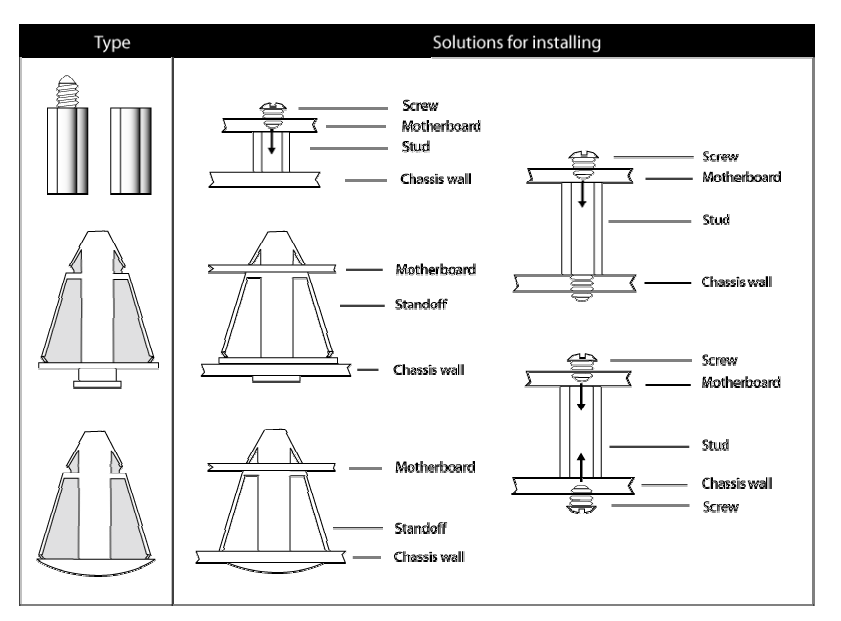

 $\ensuremath{\text{TIP:}}$  Use metal studs if possible, as they hold the motherboard into place more securely than plastic standoffs.

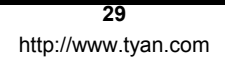

#### 3.4 - Installing the Memory

Before attempting to install any memory, make sure that the memory you have is compatible with the motherboard as well as the processor. Check Section 2.2 "Memory Consideration" for your memory module selection. For this information, please check TYAN's web site at: <u>www.tyan.com</u>

When installing memory modules, make sure the modules align properly with the memory socket. There should be keys (small indents) on your memory modules that fit according to the keys in the memory socket. DDR modules and sockets have only one key, which is slightly near the center of the module/socket. The method of installing memory modules is detailed in the following diagrams.

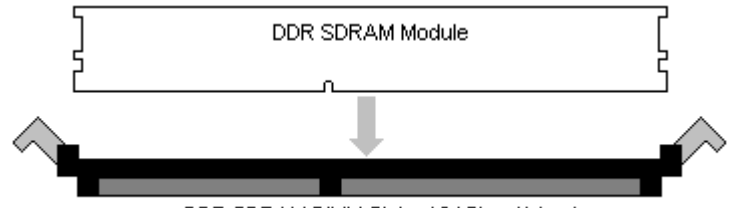

DDR SDRAM DIMM Slot - 184 Pins (1 key)

Once the memory modules are firmly seated in the socket, two clamps on either side will close and secure the module into the socket. Sometimes you may need to close the clamps manually.

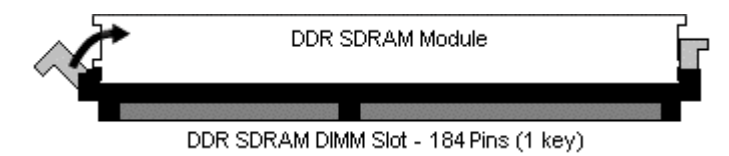

To remove the memory module, simply push the clamps outwards until the memory module pops up. Then simply remove the module.

**TIP:** When installing memory, a module may require a considerable amount of force to seat properly, although this is very rare. To avoid bending and damaging your motherboard, place it on its anti-static bag and onto a flat surface, and then proceed with memory installation.

**Note:** You **MUST** unplug the power connector to the motherboard before performing system hardware changes, to avoid damaging the board or expansion device

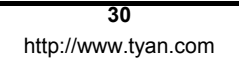

#### 3.5 – Attaching Drive Cables

Attaching IDE drive cabling is simple. These cables are "keyed" to only allow them to be connected in the correct manner. TYAN motherboards have two on-board IDE channels, each supporting two drives. The black connector designates the Primary channel, while the white connector designates the Secondary channel.

Attaching IDE cables to the IDE connectors is illustrated below:

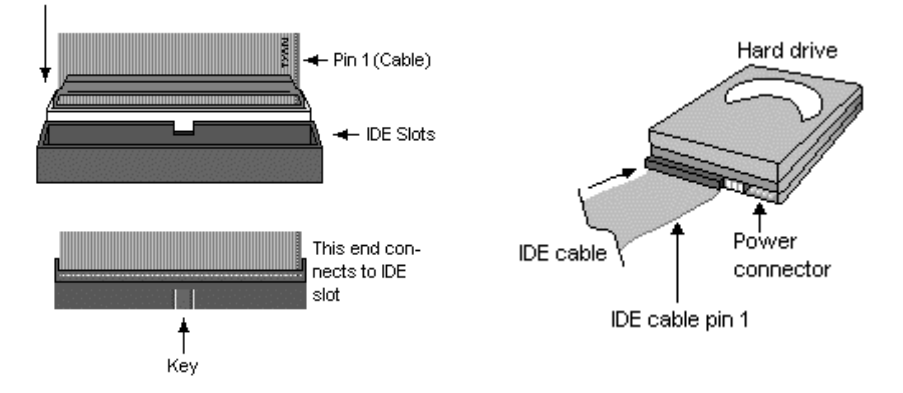

Simply plug in the BLUE END of the IDE cable into the motherboard IDE connector, and the other end(s) into the drive(s). Each standard IDE cable has three connectors, two of which are closer together. The BLUE connector that is furthest away from the other two is the end that connects to the motherboard. The other two connectors are used to connect to drives.

**TIP:** Pin 1 on the IDE cable (usually designated by a colored wire) faces the drive's power connector.

#### Serial ATA

Attaching Serial ATA cables to the Serial ATA connectors is illustrated below:

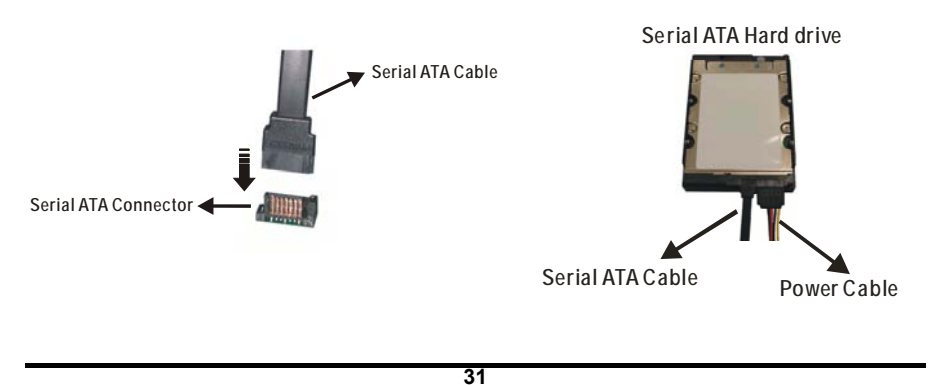

Simply plug in the BLACK END of the Serial ATA cable into the motherboard Serial ATA connector, and the other end(s) into the drive(s). Each standard Serial ATA cable has two connectors. Both BLACK ENDS of the Serial ATA cable are the same that are used to connect to drives or motherboard.

#### **Floppy Drives**

Attaching a floppy drive can be done in a similar manner to an IDE drive. See the diagram below for an example of a floppy cable. Most of the current floppy drives on the market require that the cable be installed with the colored stripe positioned next to the power connector. In most cases, there will be a key pin on the cable which will force proper connection of the cable.

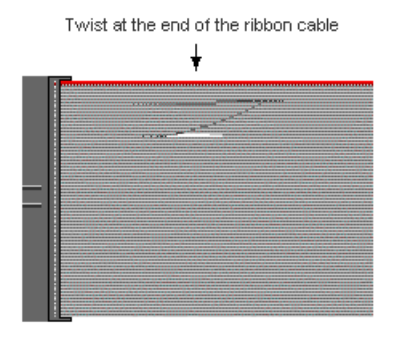

The first floppy drive (commonly denoted as **A**:) is usually attached to the end of the cable with the twist in it. Drive B: is usually connected to the second or third connector in the cable (the second or third connector after you install Drive **A**:).

Refer to your floppy drive's installation instructions (if available), or contact your dealer if you are unsure about how to attach the floppy drive(s). Remember, you can only have 2 floppy drives connected at any given time.

Below are some symptoms of incorrectly installed floppy drives. While they are minor and installing them incorrectly doesn't cause severe problems, it may cause your system to freeze or crash when trying to read and/or write to diskettes.

| Symptoms of incorrectly installed floppy drives |                                                                                                    |  |  |  |  |
|-------------------------------------------------|----------------------------------------------------------------------------------------------------|--|--|--|--|
| Drive is not utomatically detected              | Usually caused by faulty cables, cables put in<br>backwards or a bad floppy drive or motherboard.<br>Try another floppy drive to verify the problem if<br>the cable is properly installed or try replacing the<br>actual cable. Also check to see if the onboard<br>floppy controller is enabled in the BIOS setup. |  |  |  |  |
| Drive Fail message at bootup                    | The cable, floppy drive or motherboard may be faulty. Try another drive or cable to verify.                                                                                                    |  |  |  |  |
| Drive dies not power on                         | Check power cable and cabling. Maybe a bad power supply or drive cable problem.                                                                                                    |  |  |  |  |
| Drive activit light is constantly on            | Usually signifies that the cable on the drive is on backwards, which is a common issue. Reverse the cable at the floppy drive end and try again.                                                                                                    |  |  |  |  |

#### 3.6 – Installing Add-In Cards

Before installing add-in cards, it's helpful to know if they are fully compatible with your motherboard. For this reason, we've provided the diagrams below, showing the most common slots that may appear on your motherboard. Not all of the slots shown will necessarily appear on your motherboard, however, there will be combinations of what you see here.

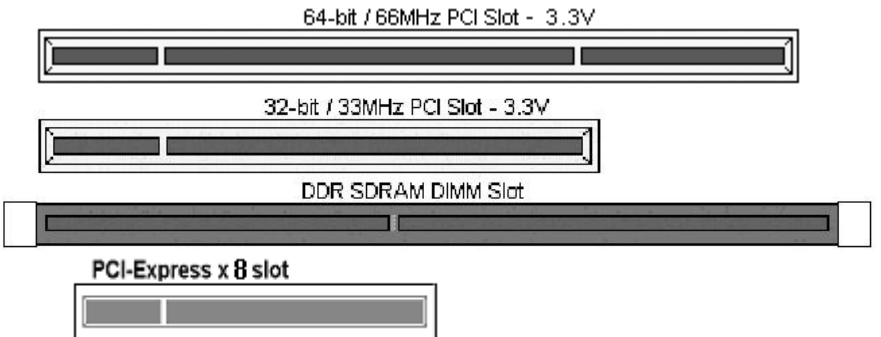

Simply find the appropriate slot for your add-in card and insert the card firmly. Do not force any add-in cards (or anything else) into any slots if they won't seat in place. It's better to try another slot or return the faulty card rather than damaging both the motherboard and the add-in card.

**TIP:** It's a good practice to install add-in cards in a staggered manner, rather than directly adjacent to each other. This allows air to more easily circulate within the chassis, providing improved cooling for all installed devices.

**Note: YOU MUST** unplug the power connector to the motherboard before performing system hardware changes, to avoid damaging the board or expansion device.

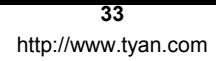

#### 3.7 – Connecting External Devices

Connecting external devices to the motherboard is an easy task. The standard devices you should expect to plug into the motherboard are keyboards, mouse, and printer cables. The following diagram will detail the ATX port stack for the following board:

Thunder i7520 S5360

## PS/2 Mouse USB Ports PS/2 Reyboard USB Ports Serial Port VGA Port

Besides being used primarily to connect printers, the Printer Port is also used for devices such as Zip drive, some external CD-RW drives and or other external devices. More on the uncommon side these days are the Serial Ports. They were primarily used to connect external modems, but most modems today are using USB or are installed internally.

**TIP:** While the ports have been created to accept connectors in only one direction, make sure to be careful when inserting connectors. At times, attaching connectors in the incorrect orientation can damage, bend and or break the pins.

#### 3.8 - Installing the Power Supply

There are two power connectors on this motherboard. By default, this motherboard requires that you have an EPS ATX12V power supply that has the standard ATX-style 24-pin connector, as well as an additional 8-pin square connector. The CPU power is provided by the onboard switching voltage regulator, which is sourced by +12V power. This +12V CPU power source is from the onboard 8-pin split power planes. The +12V power on the 24-pin ATX power connector is for system board and separated from CPU +12V regulator power source. Therefore, the CPU will not be powered if you do not connect the 8-pin CPU power connector.

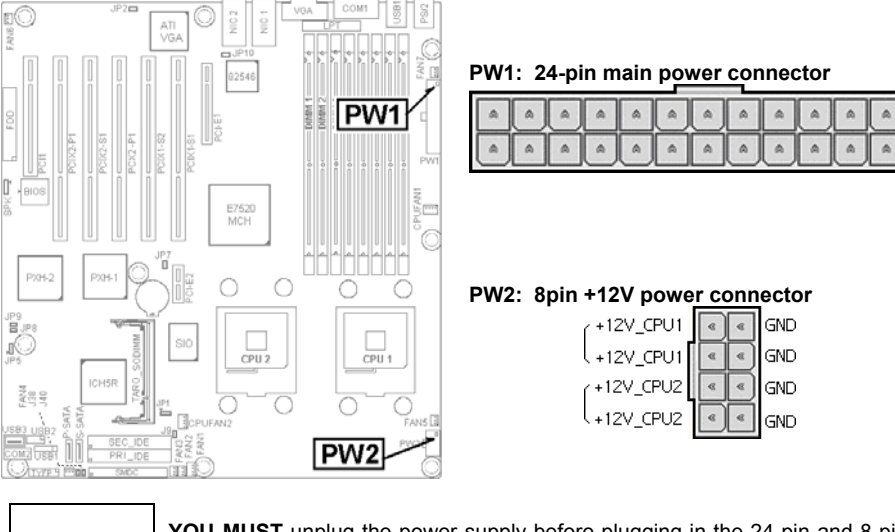

## NOTE

**YOU MUST** unplug the power supply before plugging in the 24-pin and 8-pin power cables to motherboard connectors.

#### 3.9 – Finishing Up

Congratulations on making it this far! You're finished setting up the hardware aspect of your computer. Before closing up your chassis, make sure that all cables and wires are connected properly, especially IDE cables and most importantly, jumpers. You may have difficulty powering on your system if the motherboard jumpers are not set correctly.

In the rare circumstance that you have experienced difficulty, you can find help by asking your vendor for assistance. If they are not available for assistance, please find setup information and documentation online at our website or by **calling your vendor's support line**.

#### Chapter 4: BIOS Setup

#### Installation

The BIOS is the basic input/output system, the firmware on the motherboard that enables your hardware to interface with your software. This chapter describes different settings for the BIOS that can be used to configure your system.

The BIOS section of this manual is subject to change without notice and is provided for reference purposes only. The settings and configurations of the BIOS are current at the time of print, and therefore may not match exactly what is displayed on screen.

This section describes the BIOS setup program. The setup program lets you modify basic configuration settings. The settings are then stored in a dedicated, battery-backed memory (called NVRAM) that retains the information when the power is turned off.

This motherboard's BIOS is a customized version of the industry-standard BIOS for IBM PC AT-compatible personal computers. The BIOS provides critical, low-level support for the system's central processing unit (CPU), memory, and I/O subsystems.

This BIOS has been customized by adding important features such as password protection, power management, and chipset "tuning" features that control the system. This section will guide you through the process of configuring the BIOS for your system setup.

#### Starting Setup

The BIOS is immediately activated when you turn on the computer. The BIOS reads system configuration in CMOS RAM and begins the process of checking out the system and configuring it through the Power-On-Self-Test (POST).

When these preliminary tests are complete, the BIOS searches for an operating system on one of the system's data storage devices (hard drive, CD-ROM, etc). If one is found, the BIOS will launch that operating system and hand control over to it. You can enter the BIOS setup by pressing the [F2] key when the machine boots up and begins to show the memory count.

#### **Setup Basics**

The table below shows how to navigate in the setup program using the keyboard.

| Кеу                   | Function                             |
|-----------------------|--------------------------------------|
| Tab                   | Moves from one selection to the next |
| Left/Right Arrow Keys | Change from one menu to the next     |
| Up/Down Arrow Keys    | More between selections              |
| Enter                 | Opens highlighted section            |
| +/- Keys              | Change settings.                     |

#### **Getting Help**

Pressing **[F1]** will display a small help window that describes the appropriate keys to use and the possible selections for the highlighted item. To exit the Help Window, press **[ESC]** or **[F1]** key again.

#### In Case of Problems

If you discover that you have trouble booting the computer after making and saving the changes with the BIOS setup program, you can restart the computer by holding the power button down until the computer shuts off (usually within 4 seconds); resetting by pressing CTRL-ALT-DEL; or clearing the CMOS.

The best advice is to only alter settings that you thoroughly understand. In particular, do not change settings in the Chipset section unless you are absolutely sure of the outcome. The chipset defaults are carefully chosen by TYAN or your system manufacturer for the best performance and reliability. Even a seemingly small change to the Chipset setup options may cause the system to become unstable or unusable.

#### **Setup Variations**

Not all systems will have the same BIOS setup layout or options. While the basic look and function of the BIOS setup remains more or less the same for most systems, the appearance of your Setup screen may differ from the charts shown in this section. Each system design and chipset combination requires a custom configuration. In addition, the final appearance of the Setup program depends on the system designer. Your system designer may decide that certain items should not be available for user configuration, and remove them from the BIOS setup program.

NOTE: On the following pages, options written in **bold type** represent the BIOS Setup default.

#### 4.1 – Main BIOS Setup

When you enter Phoenix BIOS Setup Utility, the following screen will appear as below:

| Phoenix cME FirstBIOS Pro Setup Utility |
|-----------------------------------------|
|-----------------------------------------|

| Main                                                                                    | Advanced                                                                                                    | Security                       | Power                                          | Boot                          | Exit              |  |
|-----------------------------------------------------------------------------------------|----------------------------------------------------------------------------------------------------|--------------------------------|------------------------------------------------|-------------------------------|-------------------|--|
| System Time:<br>System Date:                                                            |                                                                                                    | [ 10 : 15: 18]<br>[02/15/2004] |                                                | Item Specific Help            |                   |  |
| Legacy<br>IDE Ch<br>IDE Ch<br>IDE Ch<br>IDE Ch<br>IDE Ch<br>IDE Ch<br>Boot Fe<br>System | System Time:       [10:15:18]         System Date:       [02/15/2004]         .egacy Diskette A:       [1.44/1.25 MB 31/2"]         DE Channel 0 Master       [None]         DE Channel 0 Slave       [None]         DE Channel 1 Master       [None]         DE Channel 1 Slave       [None]         DE Channel 3 Master       [None]         DE Channel 3 Master       [None]         DE Channel 3 Master       [None]         DE Channel 3 Master       [None]         DE Channel 3 Master       [None] |                                | <tab>, <si<br><enter> se</enter></si<br></tab> | nift-Tab>, or<br>lects field. |                   |  |
|                                                                                         |                                                                                                    |                                |                                                |                               |                   |  |
| F1: Help                                                                                | ↑↓ Select                                                                                                    | Item +/-                       | Change Value                                   | F                             | 9: Setup Defaults |  |
| Esc: Exit ←→ Select Menu Enter: Select ► Su                                             |                                                                                                    | b-Menu F                       | 10: Save and Exit                              |                               |                   |  |

#### Main

Use this menu for basic system configuration and system date and time settings.

#### Advanced

Use this menu to set the Advanced Features available on your system.

- o Advanced Chipset Control
  - Use this menu to change the values in the chipset registers and optimize your system's performance.
- Advanced Processor Options
- Use this menu to specify your processor settings.
- I/O Device Configuration
- Use this menu to specify your basic I/O peripherals such as floppy, serial and parallel ports.
- o Console Redirection
- Use this menu to assign one of serial ports to perform the console redirection function.
- o Hardware Monitor

Use this menu to setup BIOS event logging. The information of system voltages, temperatures and fan tachometers is also display in this sub-menu.

#### Security

Use this menu to setup passwords and storage media protection.

#### Power

Configure the power button behavior and the settings for system power resume from an AC power loss.

#### Boot

Configure the system boot up sequence for multiple bootable devices.

#### Exit

Use this menu to save or ignore the changes of CMOS settings. The default BIOS settings can also be retrieved, in case of improper custom CMOS settings.

#### 4.2 – Main CMOS Features

In this section, you can alter general features such as the date and time, as well as access to the IDE configuration options. Note that the options listed below are for options that can directly be changed within the Main Setup screen. User can Use the arrow or <Enter> keys to highlight the item and then use the <+ > or < - > keys to select the value you want in each item.

| Main                                                    | Advanced                        | Security            | Power                         | Boot | Exit                          |
|---------------------------------------------------------|---------------------------------|---------------------|-------------------------------|------|-------------------------------|
| System Time:<br>System Date:                            |                                 | [10 : 15<br>[02/15/ | [10 : 15: 18]<br>[02/15/2004] |      | n Specific Help               |
| Legacy                                                  | Diskette A:                     | [1.44/1             | [1.44/1.25 MB 31/2"]          |      | nift-Tab>, or<br>lects field. |
| ► IDE Cha                                               | annel 0 Master                  | [None]<br>[None]    |                               |      |                               |
| ► IDE Cha                                               | annel 1 Master                  | [None]              |                               |      |                               |
| ►IDE Chat<br>►IDE Chat                                  | annel 1 Slave<br>annel 2 Master | [None]<br>[None]    |                               |      |                               |
| ► IDE Cha                                               | annel 3 Master                  | [None]              |                               |      |                               |
| <ul> <li>Memory Cache</li> <li>Boot Features</li> </ul> |                                 |                     |                               |      |                               |
| ► System Information                                    |                                 |                     |                               |      |                               |
|                                                         |                                 |                     |                               |      |                               |
| F1: Help                                                | ↑↓ Select l                     | tem +/- (           | Change Value                  | F    | 9: Setup Defaults             |
| Esc: Exit ←→ Select Menu Enter: Select ► Sul            |                                 | b-Menu F            | <b>10</b> : Save and Exit     |      |                               |

System Time / Date Setup:

System Time: Adjusts the system clock.

| H: MM: | SS1 |
|--------|-----|
|--------|-----|

**[НН** НН Hours (24hr. format) MM Minutes SS Seconds System Date: Adjusts the system date. [MM/DD/YYYY]

| MM | Months |
|----|--------|
| DD | Days   |

Years YYYY

#### Legacy Diskette A:

Defines the floppy drive type. None / 360K, 5.25in / 1.2M, 5.25in / 720K, 3.5in / 1.44M, 3.5in / 2.88M, 3.5in

# IDE and Integrated SATA Master / Slave Setup: Computer detects IDE drive types. None / Auto / Manual

#### Memory Cache:

To select the memory cache types for memory segments within 640KB base address and extended memory.

| Feature                                | Option                                                                   | Description                                            |  |  |  |
|----------------------------------------|--------------------------------------------------------------------------|--------------------------------------------------------|--|--|--|
| Cache System BIOS Area:                | Uncached<br>Write Protect                                                | Control Caching of System BIOS Area.                   |  |  |  |
| Cache Video BIOS Area                  | Uncached<br>Write Protect                                                | Control Caching of Video BIOS<br>Area                  |  |  |  |
| Cache Base 0-512k                      | Uncached<br>Write Through<br>Write Protect<br>Write Back                 | Control caching of 512k Base<br>Memory                 |  |  |  |
| Cache Base 512k-640k                   | Uncached<br>Write Through<br>Write Protect<br>Write Back                 | Control caching of 512k-640k<br>Base Memory            |  |  |  |
| Cache Extended Memory Area             | Uncached<br>Write Through<br>Write Protect<br>Write Back                 | Control Caching of System<br>Memory above One Megabyte |  |  |  |
| Cache A000-AFFF/B000-BFFF              | Disabled<br>USWC Caching<br>Write Through<br>Write Protect<br>Write Back | Control Caching of This Block                          |  |  |  |
| Cache C800-CBFF/CCC0-<br>CFFFDC00-DFFF | <b>Disabled</b><br>Write Through<br>Write Protect<br>Write Back          | Control Caching of This Block                          |  |  |  |
| Cache E000-E3FF/E400-<br>E7FFEC00-EFFF | Disabled<br>Write Through<br>Write Protect<br>Write Back                 | Control Caching of This Block                          |  |  |  |

#### Boot Features:

Summary Screen:

Enable or disable the system configuration information on display during system boot up stage.

Enabled / Disabled

Quiet Boot:

Enable or disable the display of OEM logo screen during POST (Power On Self Test).

Enabled / Disabled

QuickBoot Mode:

Enable or disable the system to skip certain tests during POST. Enabling this item will reduce the system boot time

Enabled / Disabled

F12 Boot Menu:

Enable or disable the display of Multiboot menu. When this item is enabled, users can choice a different boot device from BIOS settings by pressing <F12> hotkey during system boot up stage. Enabled / Disabled

Halt on POST Errors:

Determines if the computer should stop when an error is detected during power up.

Enabled / Disabled

System Information:

Display system board model, BIOS version and BIOS build date.

#### 4.3 – Advanced BIOS Features

In Advanced BIOS features, you will be able to adjust many of the feature that effect system speed and boot-up options.

| Main                                                                                                    | Advanced                                    | Security                                    | Power    | Boo                                                                                                    | t             | Exit                                                                                                    |  |
|----------------------------------------------------------------------------------------------------|---------------------------------------------|---------------------------------------------|----------|----------------------------------------------------------------------------------------------------|---------------|----------------------------------------------------------------------------------------------------|--|
| Installed O/S<br>Reset Configuration Data                                                                                                    |                                             | [ <b>Win2000</b> ]<br>[No]<br>[DOS]         |          | Item Specific Help                                                                                                    |               |                                                                                                    |  |
| Large Disk Access Mode<br>Parallel ATA<br>Serial ATA<br>Native Mode Operation<br>SATA RAID Enable<br>Advanced Chipset Control<br>Advanced Processor Options<br>I/O Device Configuration |                                             | [Both]<br>[Enabled]<br>[Auto]<br>[Disabled] |          | Select the operating<br>installed on your system<br>you will use most common<br>Note: An incorrect setti<br>cause some operating s<br>to display unexpected be |               | erating system<br>r system, which<br>t commonly.<br>rect setting can<br>erating systems<br>ected behavior. |  |
| Legacy<br>► Hardwar                                                                                                    | USB Support<br>re Monitor                   | [Enabled]                                   |          |                                                                                                    |               |                                                                                                    |  |
| F1: Help                                                                                                    | ↑↓ Select Item                              | +/- Change                                  | e Value  | F                                                                                                    | <b>9</b> : Se | tup Defaults                                                                                               |  |
| Esc: Exit                                                                                                    | $\leftarrow \rightarrow \text{Select Menu}$ | Enter: Sele                                 | ect ► Su | b-Menu I                                                                                                    | <b>10</b> : S | Save and Exit                                                                                              |  |

Phoenix cME FirstBIOS Pro Advanced CMOS Setup Menu

#### Installed O/S:

Select the operating system installed on your system, which you will use most commonly. Note: An incorrect setting can cause some operating systems to display unexpected behavior. Win95 / Win98 / WinMe / Win2000 / Other

**Reset Configuration Data:** 

If you select "Yes" on this item, the Extended System Configuration Data (ESCD) area will be cleared.

No / Yes

#### Large Disk Access Mode:

Different operating systems may require different representations of hard disk geometries. For UNIX, Novell Netware, or certain operating systems, this item needs to set as "Other". For Microsoft Windows or DOS operating systems, choice "DOS". Other / DOS

#### Parallel ATA:

This option allows users to enable or disable the integrated primary and/or secondary parallel ATA channels.

Disabled / Channel 0 / Channel 1 / Both

43

#### Serial ATA:

This option allows users to enable or disable the integrated ICH5R serial ATA ports. Enabled / Disabled

#### Native Mode Operation:

This option for ATA hard drives. Certain operating systems cannot support Native Mode Operation. Setting "Auto" for this item is recommended. Auto / Parallel ATA / Serial ATA / Both

#### SATA RAID Enable:

Select the ICH5R integrated SATA ports to be IDE mode or RAID mode. If select to "RAID" mode for attached SATA drives, there is an option ROM banner display to allow users to enter the RAID configuration menu during the system boot up.

The ICH5R integrated SATA ports support RAID level 0 or RAID level 1 under Windows. Enabled / Disabled

#### Advanced Chipset Control:

Integrated USB Integrated USB 1.1 Enabled / Disabled Integrated USB 2.0 Enabled / Disabled Integrated Gbit LAN Integrated Gbit LAN Enabled / Disabled

> Onboard LAN1 Boot Strap Enabled / Disabled

Onboard LAN2 Boot Strap Enabled /Disabled

#### Advanced Processor Options:

Users can enable or disable Intel's Hyper Threading Technology to enable or disable a logical processor for each processor under Microsoft Windows XP or Windows 2003.

Hyper Threading Technology Enabled / Disabled

Other options in this sub-menu are for debug purpose.

#### I/O Device Configuration:

Floppy disk controller: Enabled / Disabled

Serial port A: Disabled / Enabled / Auto Base I/O Address: 3F8 / 2F8 /3E8/2E8 Interrupt: IRQ3 / IRQ4

Serial port B: Disabled / Enabled / Auto Base I/O Address: 3F8 / 2F8 / 3E8/2E8 Interrupt: IRQ3 / IRQ4

Parallel port: Disabled / Enabled / Auto Mode: Output Only / Bi-directional / EPP / ECP Base I/O Address: 3F8 / 278 / 3BC Interrupt: IRQ5 / IRQ7 DMA: DMA1 / DMA3

#### **Console Redirection:**

COM Port Address: Disabled / Onboard COM A / Onboard COM B Select onboard serial port or serial port on BMC IPMI card for console redirection.

Baud Rate: 300 /1200 /2400 /9600 / 19.2K /38.4K /57.6K /115.2K

Console Type: VT100 / VT100 8bit / PC-ANSI, 7bit / PC ANSI / VT100+ / VT-UTF8

Flow Control: None / XON/XOFF / CTS/RTS

Console connection: Direct / Via Modem Indicate whether the console is connected directly to the system or a modem is used to connect.

Continue C.R. after POST ON / OFF Enable Console Redirection after OS has loaded.

Legacy USB Support

Enable support for legacy Universal Serial Bus. Enabled / Disabled

Hardware Monitor

BIOS Event Logging: Enabled / Disabled View BIOS Event Log: [Enter] Press < Enter > key to view the event log Clear all BIOS Event Logs: Enabled /Disabled

Real-time Sensors

Auto display CPU/system temperatures, fan speeds and voltages.

45

#### 4.4 - Security

In Security BIOS features, you will be able to setup passwords and floppy write-protect.

| Phoenix cME | FirstBIOS | Pro | Advanced | CMOS | Setup | Menu |
|-------------|-----------|-----|----------|------|-------|------|
|             |           |     |          |      |       |      |

| Main                                                                                                    | Advanced                           | Security                            | Power                                  | Boot     | Exit                                                          |  |                                     |
|----------------------------------------------------------------------------------------------------|------------------------------------|-------------------------------------|----------------------------------------|----------|---------------------------------------------------------------|--|-------------------------------------|
| Supervisor Password Is<br>User Password Is                                                                      |                                    | Clear<br>Clear                      | Clear / Set<br>Clear / Set             |          | Item Specific Help                                            |  |                                     |
| Set Super<br>Set User I                                                                                         | visor Password<br>Password         | [Enter<br>[Enter                    | [Enter]<br>[Enter]                     |          | er] Supervisor Password c<br>er] access to the setup utility. |  | Password controls ne setup utility. |
| Diskette Access<br>Fixed Disk Boot Sector<br>Virus Check Reminder<br>System Backup Reminder<br>Password on Boot |                                    | [Super<br>[Norm<br>[Disab<br>[Disab | rvisor]<br>al]<br>led]<br>led]<br>led] |          |                                                               |  |                                     |
| Start From Floppy<br>Start From IDE CD-ROM                                                                      |                                    | [Enabl<br>[Enabl                    | [Enabled]<br>[Enabled]                 |          |                                                               |  |                                     |
| Floppy Write Protect                                                                                            |                                    | [Disab                              | led]                                   |          |                                                               |  |                                     |
| F1: Help                                                                                                    | ↑↓ Select Ite                      | em +/-                              | Change Value                           | F        | 9: Setup Defaults                                             |  |                                     |
| Esc: Exit                                                                                                    | $\leftarrow \rightarrow$ Select Me | enu Ent                             | er: Select ► Su                        | b-Menu F | 10: Save and Exit                                             |  |                                     |

Please refer to the "Item Specific Help" fields for the descriptions of each settings.

#### 4.5 – Power

#### Power Button Behavior:

Select the desired system power state after press power button. [On/Off] / [Wake/Sleep]

#### After Power Failure:

With this setting, users can specify the choice for the AC power resume...

[Stay Off]: Set to stay off to leave the computer in the power off state, after power resume from an AC power loss.

[Last State]: Set to last state to restore the system to the previous status before power failure or interrupt occurred.

[Power On]: Set to power on to leave the computer in the power on state.. [Last State] / [Stay Off] / [Power On]

#### 4.6 – Boot

| + Removable Devices<br>+ Hard Drive<br>CD-ROM Device<br>Network Boot<br> | Main A                                              | Advanced                    | Security | Power B         | oot    | Exit               |
|--------------------------------------------------------------------------|-----------------------------------------------------|-----------------------------|----------|-----------------|--------|--------------------|
| E1: Holp 1 Soloot Itom 1/ Change Volue E0: Setup Defaulte                | + Removabl<br>+ Hard Drive<br>CD-ROM I<br>Network E | e Devices<br>Device<br>Boot |          |                 | it     | em Specific Help   |
| Fi. Help   Select Meni Tr- Glange Value F9. Selup Delaulis               | F1: Help                                            | ↑↓ Select                   | Item +   | /- Change Value | h Monu | F9: Setup Defaults |

The boot menu will list all bootable devices. Use <Enter> to expand or collapses devices with a + or -, Use <+> or <-> to arrange the priorities of all bootable devices

#### 4.7 – Exit

| Main                                                                 | Advanced                                            | Security | Power I           | Boot Exi  | t                |
|----------------------------------------------------------------------|-----------------------------------------------------|----------|-------------------|-----------|------------------|
| Exit Saving<br>Exit Discard<br>Load Setup<br>Discard Ch<br>Save Chan | Changes<br>ding Changes<br>Defaults<br>anges<br>ges |          |                   | Item S    | Specific Help    |
| F1: Help                                                             | ↑↓ Select                                           | Item +   | I- Change Value   | F9        | Setup Defaults   |
| Esc: Exit                                                            | $\leftarrow \rightarrow$ Select I                   | Menu E   | nter: Select ► Su | b-Menu F1 | 0: Save and Exit |

#### **Exit Saving Changes**

Use this option to exit setup utility and re-boot. All new selections you have made are stored into CMOS. System will use the new settings to boot up.

#### **Exit Discarding Changes**

Use this option to exit setup utility and re-boot. All new selections you have made are not stored into CMOS. System will use the old settings to boot up.

Load Setup Defaults Use this option to load all default setup values.

Use this option when system CMOS values have been corrupted or modified incorrectly.

#### **Discard Changes**

Use this option to restore all new setup values that you have made but not saved into CMOS.

#### Save Changes

Use this option to store all new setup values into CMOS.

#### Chapter 5: Diagnostics

Note: if you experience problems with setting up your system, always check the following things in the following order:

#### Memory, Video, CPU

By checking these items, you will most likely find out what the problem might have been when setting up your system. For more information on troubleshooting, check the TYAN website at: <a href="http://www.tyan.com">http://www.tyan.com</a>.

#### 5.1 Beep Codes

Fatal errors, which halt the boot process, are communicated through a series of audible beeps. For example, if the BIOS POST can initialize the video but an error occurs, an error message will be displayed. If it cannot display the message, it will report the error as a series of beeps.

The most common type of error is a memory error.

Before contacting your vendor or TYAN Technical Support, be sure that you note as much as you can about the beep code length and order that you experience. Also, be ready with information regarding add-in cards, drives and O/S to speed the support process and come to a quicker solution.

#### 5.2 Flash Utility

Every BIOS file is unique for the motherboard it was designed for. For Flash Utilities, BIOS downloads, and information on how to properly use the Flash Utility with your motherboard, please check the TYAN web site: <u>http://www.tyan.com/</u>

**Note:** Please be aware that by flashing your BIOS, you agree that in the event of a BIOS flash failure, you must contact your dealer for a replacement BIOS. There are no exceptions. TYAN does not have a policy for replacing BIOS chips directly with end users. In no event will TYAN be held responsible for damages done by the end user.

#### Appendix I: Glossary

**ACPI (Advanced Configuration and Power Interface):** a power management specification that allows the operating system to control the amount of power distributed to the computer's devices. Devices not in use can be turned off, reducing unnecessary power expenditure.

**ATAPI (AT Attachment Packet Interface):** also known as IDE or ATA; a drive implementation that includes the disk controller on the device itself. It allows CD-ROMs and tape drives to be configured as master or slave devices, just like HDDs.

**Bandwidth:** refers to carrying capacity. The greater the bandwidth, the more data the bus, phone line, or other electrical path, can carry. Greater bandwidth, then, also results in greater speed.

**BBS (BIOS Boot Specification):** is a feature within the BIOS that creates, prioritizes, and maintains a list of all Initial Program Load (IPL) devices, and then stores that list in NVRAM. IPL devices have the ability to load and execute an OS, as well as provide the ability to return to the BIOS if the OS load process fails for some reason. At that point, the next IPL device is called upon to attempt loading of the OS.

**BIOS (Basic Input/Output System):** the program that resides in the ROM chip, and provides the basic instructions for controlling your computer's hardware. Both the operating system and application software use BIOS routines to ensure compatibility.

**Buffer:** a portion of RAM which is used to temporarily store data, usually from an application, though it is also used when printing, and in most keyboard drivers. The CPU can manipulate data in a buffer before copying it, all at once, to a disk drive. While this improves system performance --- reading to or writing from a disk drive a single time is much faster than doing so repeatedly --- there is also the possibility of losing your data should the system crash. Information stored in a buffer is temporarily stored, not permanently saved.

**Bus:** a data pathway. The term is used especially to refer to the connection between the processor and system memory, and between the processor and PCI or ISA local buses.

**Bus mastering:** allows peripheral devices and IDEs to access the system memory without going through the CPU (similar to DMA channels).

**Cache:** a temporary storage area for data that will be needed often by an application. Using a cache lowers data access times, since the needed information is stored in the SRAM instead of in the slow DRAM. Note that the cache is also much smaller than your regular memory: a typical cache size is 512KB, while you may have as much as 4GB of regular memory.

**Cache size**: refers to the physical size of the cache onboard. This should not be confused with the cacheable area, which is the total amount of memory which can be scanned by the system in search of data to put into the cache. A typical setup would be a cache size of 512KB, and a cacheable area of 512MB. In this case, up to 512KB of the main memory onboard is capable of being cached. However, only 512KB of this memory will be in the cache at any given moment. Any main memory above 512MB could never be cached.

**Closed and open jumpers:** jumpers and jumper pins are active when they are "on" or "closed", and inactive when they are "off" or "open".

**CMOS (Complementary Metal-Oxide Semiconductors):** chips that hold the basic startup information for the BIOS.

**COM port:** another name for the serial port, which is called as such because it transmits the eight bits of a byte of data along one wire, and receives data on another single wire (that is, the data is transmitted in serial form, one bit after another). Parallel ports transmit the bits of a byte on eight different wires at the same time (that is, in parallel form, eight bits at the same time).

**DDR (Double Data Rate):** is a technology designed to double the clock speed of the memory. It activates output on both the rising and falling edge of the system clock rather than on just the rising edge, potentially doubling output.

**DIMM (Dual In-line Memory Module):** faster and more capacious form of RAM than SIMMs, and do not need to be installed in pairs.

**DIMM bank:** sometimes called DIMM sockets, because the physical slot and the logical unit are the same. That is, one DIMM module fits into one DIMM socket, which is capable of acting as a memory bank.

**DMA (Direct Memory Access):** channels that are similar to IRQs. DMA channels allow hardware devices (like soundcards or keyboards) to access the main memory without involving the CPU. This frees up CPU resources for other tasks. As with IRQs, it is vital that you do not double up devices on a single line. Plug-n-Play devices will take care of this for you.

ECC (Error Correction Code or Error Checking and Correcting): allows data to be checked for errors during run-time. Errors can subsequently be corrected at the same time that they're found.

**EEPROM (Electrically Erasable Programmable ROM):** also called Flash BIOS, is a ROM chip which can, unlike normal ROM, be updated. This allows you to keep up with changes in the BIOS programs without having to buy a new chip. TYAN's BIOS updates can be found at http://www.tyan.com

EMRL: Embedded RAID Logic. An Adaptec specific RAID technology.

**ESCD (Extended System Configuration Data):** a format for storing information about Plugn-Play devices in the system BIOS. This information helps properly configure the system each time it boots.

**Fault-tolerance:** a term describing a system where one component can quickly be replaced without causing a loss of service, such as in a RAID system.

Firmware: low-level software that controls the system hardware.

**Form factor:** an industry term for the size, shape, power supply type, and external connector type of the Personal Computer Board (PCB) or motherboard. The standard form factors are the AT and ATX, although TYAN also makes some Baby-AT and ATX Footprint boards.

Global timer: onboard hardware timer, such as the Real-Time Clock (RTC).

Handshaking: a process where two devices initiate communications. One device, typically the server, sends a message to another device, typically a client, in order to request establishment

of a communications channel. The two devices will then exchange messages back and forth in order to settle on a communications protocol.

HDD: stands for Hard Disk Drive, a type of fixed drive.

H-SYNC: controls the horizontal synchronization/properties of the monitor.

IC (Integrated Circuit): the formal name for the computer chip.

**IDE (Integrated Device/Drive Electronics):** a simple, self-contained HDD interface. It can handle drives up to 8.4 GB in size. Almost all IDEs sold now are in fact Enhanced IDEs (EIDEs), with maximum capacity determined by the hardware controller.

IDE INT (IDE Interrupt): a hardware interrupt signal that goes to the IDE.

I/O (Input/Output): the connection between your computer and another piece of hardware (mouse, keyboard, etc.)

**Initial Program Load (IPL):** a feature built into BBS-compliant devices, describing those devices as capable of loading and executing an OS, as well as being able to provide control back to the BIOS if the loading attempt fails.

IPL: see Initial Program Load.

**IRQ (Interrupt Request):** an electronic request that runs from a hardware device to the CPU. The interrupt controller assigns priorities to incoming requests and delivers them to the CPU. It is important that there is only one device hooked up to each IRQ line; doubling up devices on IRQ lines can lock up your system. Plug-n-Play operating systems can take care of these details for you.

**Latency:** the amount of time that one part of a system spends waiting for another part to catch up. This is most common when the system sends data out to a peripheral device, and it waiting for the peripheral to send some data back (peripherals tend to be slower than onboard system components).

Mirroring: see RAID.

**NVRAM:** ROM and EEPROM are both examples of Non-Volatile RAM, memory that holds its data without power. DRAM, in contrast, is volatile.

**OEMs (Original Equipment Manufacturers):** Compaq or IBM package other companies' motherboards and hardware inside their case and sell them.

**Parallel port:** transmits the bits of a byte on eight different wires at the same time (that is, in parallel form, eight bits at the same time).

**PCI (Peripheral Component Interconnect):** a 32 or 64-bit local bus (data pathway) which is faster than the ISA bus. Local buses are those which operate within a single system (as opposed to a network bus, which connects multiple systems).

**PCI PIO (PCI Programmable Input/Output) modes:** the data transfer modes used by IDE drives. These modes use the CPU for data transfer (in contrast, DMA channels do not). PCI refers to the type of bus used by these modes to communicate with the CPU.

PCI-to-PCI bridge: allows you to connect multiple PCI devices onto one PCI slot.

**Pipeline burst SRAM:** a type of RAM that can maintain it's data as long as power is provided to the memory chips. In this configuration, SRAM requests are pipelined, which means that larger packets of data are sent to the memory at one time, and acted upon quickly. This type of SRAM operates at bus speeds higher than 66MHz.

**Pipelining:** improves system performance by allowing the CPU to begin executing a second instruction before the first is completed. A pipeline can be likened to an assembly line, with a given part of the pipeline repeatedly executing a set part of an operation on a series of instructions.

**PM timers (Power Management timers):** software timers that count down the number of seconds or minutes until the system times out and enters sleep, suspend, or doze mode.

**PnP (Plug-n-Play):** a design standard that has become ascendant in the industry. Plug-n-Play devices require little set-up to use. Novice end users can simply plug them into a computer that is running on a Plug-n-Play aware operating system (such as Windows 98), and go to work. Devices and operating systems that are not Plug-n-Play require you to reconfigure your system each time you add or change any part of your hardware.

**PXE (Preboot Execution Environment):** one of four components that together make up the Wired for Management 2.0 baseline specification. PXE was designed to define a standard set of preboot protocol services within a client, towards the goal of allowing networked-based booting to boot using industry standard protocols.

**RAID** (Redundant Array of Independent Disks): a way for the same data to be stored in different places on many hard drives. By using this method, the data is stored redundantly, also the multiple hard drives will appear as a single drive to the operating system. RAID level 0 is known as striping, where data is striped (or overlapped) across multiple hard drives, but offers no fault-tolerance. RAID level 1 is known as mirroring, which stores the data within at least two hard drives, but does not stripe. RAID level 1 also allows for faster access time and fault-tolerance, since either hard drive can be read at the same time. RAID level 0+1 is both striping and mirroring, providing fault-tolerance, striping, and faster access all at the same time.

**RAIDIOS:** stands for RAID I/O Steering, a type of RAID technology from Intel. RAIDIOS is a specification used to enable an embedded I/O controller, embedded on the motherboard, to be used as just an I/O controller or to be the I/O component of a hardware RAID subsystem. The RAIDIOS circuit allows an I/O Processor (either embedded on the motherboard or on an addin card) to configure the I/O controller and service the I/O controller's interrupts. The I/O controller and the I/O Processor together are two of the primary components of a hardware RAID subsystem.

**RAM (Random Access Memory):** technically refers to a type of memory where any byte can be accessed without touching the adjacent data, is often used to refer to the system's main memory. This memory is available to any program running on the computer.

**ROM (Read-Only Memory):** a storage chip which contains the BIOS; the basic instructions required to boot the computer and start up the operating system.

SATA (Serial ATA): is an evolutionary replacement for the Parallel ATA physical storage interface. Serial ATA is a drop-in solution in that it is compatible with today's software and

operating systems. It will provide for systems, which are easier to design, with cables that are simpler to route and install, smaller cable connectors, and lower voltage requirements.

**SDRAM (Synchronous Dynamic RAM):** called as such because it can keep two sets of memory addresses open simultaneously. By transferring data alternately from one set of addresses and then the other, SDRAM cuts down on the delays associated with non-synchronous RAM, which must close one address bank before opening the next.

**Serial port:** called as such because it transmits the eight bits of a byte of data along one wire, and receives data on another single wire (that is, the data is transmitted in serial form, one bit after another).

**SCSI Interrupt Steering Logic (SISL):** Architecture that allows a RAID controller, such as AcceleRAID 150, 200 or 250, to implement RAID on a system board-embedded SCSI bus or a set of SCSI busses. SISL: SCSI Interrupt Steering Logic (LSI) (only on LSI SCSI boards)

**SIMM (Single In-line Memory Module):** formally the most common form of RAM for motherboards. They must be installed in pairs, and do not have the carrying capacity or the speed of DIMM modules.

Sleep/Suspend mode: in this mode, all devices except the CPU shut down.

**SRAM (Static RAM):** unlike DRAM, this type of RAM does not need to be refreshed in order to prevent data loss. Thus, it is faster and more expensive.

**SSI (Server System Infrastructure):** an industry initiative intended to provide ready-to-use design specifications for common server hardware elements (chassis, power supplies, and racks) to promote and support server industry growth.

**Standby mode:** in this mode, the video and hard drives shut down; all other devices continue to operate normally.

Striping: see RAID

**UltraDMA-33/66/100:** a fast version of the old DMA channel. UltraDMA is also called UltraATA. Without proper UltraDMA controller, your system cannot take advantage of higher data transfer rates of the new UltraDMA/UltraATA hard drives.

**USB (Universal Serial Bus):** a versatile port. This one port type can function as a serial, parallel, mouse, keyboard or joystick port. It is fast enough to support video transfer, and is capable of supporting up to 127 daisy-chained peripheral devices.

VGA (Video Graphics Array): the PC video display standard

V-SYNC: controls the vertical scanning properties of the monitor.

**ZCR:** Zero Channel RAID. PCI card that allows a RAID card to use the onboard SCSI chip, thus lowering cost of RAID solution

**ZIF Socket (Zero Insertion Force socket):** these sockets make it possible to insert CPUs without damaging the sensitive CPU pins. The CPU is lightly placed in an open ZIF socket, and a lever is pulled down. This shift the processor over and down, guiding into the board and locking it into place.

# Appendix II: Post Error Code for BIOS

| Code | Beeps / Description                                  | Code | Beeps / Description                         |
|------|------------------------------------------------------|------|---------------------------------------------|
| 02h  | Verify Real Mode                                     | 3Ah  | Autosize cache                              |
| 03h  | Disable Non-Maskable Interrupt (NMI)                 | 3Ch  | Advanced configuration of chipset registers |
| 04h  | Get CPU type                                         | 3Dh  | Load alternate registers with CMOS values   |
| 06h  | Initialize system hardware                           | 42h  | Initialize interrupt vectors                |
| 08h  | Initialize chipset with initial POST                 | 45h  | POST device initialization                  |
|      | values                                               |      |                                             |
| 09h  | Set IN POST flag                                     | 46h  | 2-1-2-3. Check ROM copyright notice         |
| 0Ah  | Initialize CPU registers                             | 48h  | Check video configuration against CMOS      |
| 0Bh  | Enable CPU cache                                     | 49h  | Initialize PCI bus and devices              |
| 0Ch  | Initialize caches to initial POST values             | 4Ah  | Initialize all video adapters in system     |
| 0Eh  | Initialize I/O component                             | 4Bh  | QuietBoot start (optional)                  |
| 0Fh  | Initialize the local bus IDE                         | 4Ch  | Shadow video BIOS ROM                       |
| 10h  | Initialize Power Management                          | 4Eh  | Display BIOS copyright notice               |
| 11h  | Load alternate registers with initial<br>POST values | 50h  | Display CPU type and speed                  |
| 12h  | Restore CPU control word during<br>warm boot         | 51h  | Initialize EISA board                       |
| 13h  | Initialize PCI Bus Mastering devices                 | 52h  | Test keyboard                               |
| 14h  | Initialize keyboard controller                       | 54h  | Set key click if enabled                    |
| 16h  | 1-2-2-3. BIOS ROM checksum                           | 58h  | 2-2-3-1. Test for unexpected interrupts     |
| 17h  | Initialize cache before memory<br>autosize           | 59h  | Initialize POST display service             |
| 18h  | 8254 timer initialization                            | 5Ah  | Display prompt "Press F2 to enter SETUP"    |
| 1Ah  | 8237 DMA controller initialization                   | 5Bh  | Disable CPU cache                           |
| 1Ch  | Reset Programmable Interrupt<br>Controller           | 5Ch  | Test RAM between 512 and 640 KB             |
| 20h  | 1-3-1-1. Test DRAM refresh                           | 60h  | Test extended memory                        |
| 22h  | 1-3-1-3. Test 8742 KBD Controller                    | 62h  | Test extended memory address lines          |
| 24h  | Set ES segment register to 4 GB                      | 64h  | Jump to UserPatch1                          |
| 26h  | Enable A20 line                                      | 66h  | Configure advanced cache registers          |
| 28h  | Autosize DRAM                                        | 67h  | Initialize Multi Processor APIC             |
| 29h  | Initialize POST Memory Manager                       | 68h  | Enable external and CPU caches              |
| 2Ah  | Clear 512 KB base RAM                                | 69h  | Setup System Management Mode (SMM)<br>area  |
| 2Ch  | 1-3-4-1. RAM failure on address                      | 6Ah  | Display external L2 cache size              |
| 2Eh  | 1-3-4-3. RAM failure on data bits of                 | 6Bh  | Load custom defaults (optional)             |
|      | low byte of memory bus                               |      |                                             |
| 2Fh  | Enable cache before system BIOS                      | 6Ch  | Display shadow-area message                 |
|      | shadow                                               |      |                                             |
| 30h  | 1-4-1-1. RAM failure on data bits of                 | 6Eh  | Display possible high address for UMB       |
|      | high byte of memory bus                              |      | recovery                                    |
| 32h  | Test CPU bus-clock frequency                         | 70h  | Display error messages                      |
| 33h  | Initialize Phoenix Dispatch Manager                  | 72h  | Check for configuration errors              |
| 36h  | Warm start shut down                                 | /6h  | Check for keyboard errors                   |
| 38h  | Snadow system BIOS ROM                               | /Ch  | Set up hardware interrupt vectors           |
| /Eh  | Initialize coprocessor if present                    | BAh  | Initialize DMI parameters                   |
| 80h  | Disable onboard Super I/O ports and IRQs             | BBh  | Initialize PnP Option ROMs                  |

55

Appendix II: Post Error Code for BIOS

| 81h         Late POST device initialization         BCh         Clear parity checkers           82h         Detect and install external RS232         BDh         Display MultiBoot menu           90rts         BEh         Clear screen (optional)           84h         Detect and install external parallel         BFh         Check virus and backup reminders           90rts         Try to boot with INT 19         Check virus and backup reminders           85h         Initialize onboard I/O ports.         C1h         Initialize error display function           87h         Configure Motherboard Devices         C2h         Initialize error display function           88h         Initialize BOS Data Area         C3h         Initialize error display function           88h         Initialize flopy controller         C7h         Initialize flopy controller         C7h           80h         Initialize flopy controller         C7h         Initialize flopy controller         C7h           81h         Initialize flopy controller         C7h         Initialize theothosk docking late           87h         Determine number of ATA drives         C9h         Extended checksum (optional)           90h         Initialize hard-disk controllers         C9h         Initialize theothose           92h         Jump to UserPatch2 <th>Code</th> <th>Beeps / Description</th> <th>Code</th> <th>Beeps / Description</th>                                                                                                    | Code | Beeps / Description                             | Code | Beeps / Description                    |
|----------------------------------------------------------------------------------------------------|------|-------------------------------------------------|------|----------------------------------------|
| 82h         Detect and install external RS232 BDh         Display MultiBoot menu           83h         Configure non-MCD IDE controllers         BEh         Clear screen (optional)           84h         Detect and install external parallel         BFh         Check virus and backup reminders           ports         Ports         Entitialize onboard I/O ports.         C1h         Initialize POST Error Manager (PEM)           87h         Configure Motherboard Devices         C2h         Initialize error logging           88h         Initialize onboard I/O ports.         C1h         Initialize error display function           88h         Initialize BIOS Data Area         C3h         Initialize error handler           88h         Initialize Extended BIOS Data Area         C5h         PnPnd dual CMOS (optional)           88h         Test and initialize PS/2 mouse         C6h         Initialize notebook docking (aptional)           88h         Initialize Indr-disk controllers         C9h         Extended checksum (optional)           88h         Initialize indr-disk controllers         C9h         Initialize the chipset           93h         Initialize Paratch2         E0h         Initialize the chipset           93h         Initialize Nard-disk controllers         C9h         Inititialize the chipset           93h <td>81h</td> <td>Late POST device initialization</td> <td>BCh</td> <td>Clear parity checkers</td>                                                                                                    | 81h  | Late POST device initialization                 | BCh  | Clear parity checkers                  |
| 83h       Configure non-MCD IDE controllers       BEh       Clear screen (optional)         84h       Detect and install external parallel       BFh       Check virus and backup reminders         ports                                                                                                    | 82h  | Detect and install external RS232 ports         | BDh  | Display MultiBoot menu                 |
| 84h         Detect         and install         external         parts           85h         Initialize         PC-compatible         PnP         ISA           86h         Re-initialize         PC-compatible         PnP         ISA           86h         Re-initialize onboard I/O ports.         C1h         Initialize error logging           86h         Initialize         BIOS Data Area         C3h         Initialize error display function           87h         Configure         Motherboard Devices         C2h         Initialize error display function           88h         Initialize BIOS Data Area         C3h         Initialize error display function           88h         Initialize factore         C6h         Initialize notebook docking late           87h         Determine number of ATA drives         C8h         Force check (optional)           90h         Initialize hard-disk controllers         C9h         Extended checksum (optional)           91h         Initialize         Initialize         Controllers         C9h           92h         Jump to UserPatch2         E0h         Initialize the chipset           93h         Build         MPTABLE         for multi-processor         E1h         Initialize system timer           97h                                                                                                    | 83h  | Configure non-MCD IDE controllers               | BEh  | Clear screen (optional)                |
| 85h       Initialize       PC-compatible       PnP       ISA       C0h       Try to boot with INT 19         86h       Re-initialize onboard I/O ports.       C1h       Initialize POST Error Manager (PEM)         87h       Configure Motherboard Devices       C2h       Initialize error logging         88h       Initialize BIOS Data Area       C3h       Initialize error display function         89h       Enable       Non-Maskable       Interrupts       C4h         80h       Initialize Extended BIOS Data Area       C5h       PnPnd dual CMOS (optional)         80h       Initialize Topy controller       C7h       Initialize notebook docking (optional)         80h       Initialize and initialize PS/2 mouse       C6h       Initialize notebook docking (optional)         90h       Initialize floppy controller       C7h       Initialize notebook docking (optional)         90h       Initialize hard-disk controllers       C9h       Extended checksum (optional)         91h       Initialize cocal-bus       hard-disk       D2h       Inkitalize the bridge         92h       Jump to UserPatch2       E0h       Initialize the bridge       Initialize system timer         92h       Jump to UserPatch2       E0h       Initialize system timer       Initialize system I/O                                                                                                    | 84h  | Detect and install external parallel ports      | BFh  | Check virus and backup reminders       |
| 86h.       Re-initialize onboard I/O ports.       C1h       Initialize error logging         87h       Configure Motherboard Devices       C2h       Initialize error logging         88h       Initialize BIOS Data Area       C3h       Initialize error display function         89h       Enable       Non-Maskable       Interrupts       C4h       Initialize error display function         80h       Initialize Extended BIOS Data Area       C5h       PnPnd dual CMOS (optional)         80h       Initialize Extended BIOS Data Area       C5h       PnPnd dual CMOS (optional)         80h       Initialize taxe notebook docking (optional)       Extended thecksum (optional)         80h       Initialize hard-disk controllers       C9h       Extended checksum (optional)         90h       Initialize hard-disk controllers       C9h       Initialize the chipset         91h       Initialize More Interrupt       Initialize the chipset       Initialize the bridge         91h       Initialize More Cover Stable       E1h       Initialize system timer         97h       Fixup Multi Processor table       E2h       Initialize system I/O         98h       Gear Huge ES segment register       E3h       Initialize Multi Processor         97h       Fixup Multi Processor table       E7h       Go to BIOS<                                                                                                    | 85h  | Initialize PC-compatible PnP ISA<br>devices     | C0h  | Try to boot with INT 19                |
| 87h       Configure Motherboard Devices       C2h       Initialize error logging         88h       Initialize BIOS Data Area       C3h       Initialize error display function         89h       Enable       Non-Maskable       Interrupts       C4h       Initialize system error handler         (NMIs)       BAh       Initialize Extended BIOS Data Area       C5h       PhPnd dual CMOS (optional)         80h       Initialize Tostpoord ducking (optional)       C6h       Initialize notebook docking (aptional)         81h       Test and initialize PS/2 mouse       C6h       Initialize notebook docking (aptional)         81h       Test and initialize PS/2       C6h       Initialize notebook docking (aptional)         90h       Initialize hard-disk controllers       C9h       Extended checksum (optional)         91h       Initialize to local-bus hard-disk D2h       Unknown interrupt         92h       Jump to UserPatch2       E0h       Initialize the chipset         93h       Build MPTABLE for multi-processor       E1h       Initialize system I/O         94h       Clear huge ES segment register       E3h       Initialize system I/O         95h       Install CD ROM for boot       E2h       Initialize system I/O         96h       Clear huge ES segment register       E3h <td< td=""><td>86h.</td><td>Re-initialize onboard I/O ports.</td><td>C1h</td><td>Initialize POST Error Manager (PEM)</td></td<>                                                                                                    | 86h. | Re-initialize onboard I/O ports.                | C1h  | Initialize POST Error Manager (PEM)    |
| 88h       Initialize BIOS Data Area       C3h       Initialize error display function         89h       Enable       Non-Maskable       Interrupts       C4h       Initialize system error handler         (NMIs)       Initialize Extended BIOS Data Area       C5h       PnPnd dual CMOS (optional)         8h       Test and initialize PS/2 mouse       C6h       Initialize notebook docking (optional)         8ch       Initialize notebook docking (optional)       Initialize notebook docking (optional)         8ch       Initialize notebook docking (optional)       Extended checksum (optional)         9ch       Initialize hard-disk controllers       C9h       Extended checksum (optional)         9ch       Initialize to cal-bus       controllers       C9h       Initialize the chipset         92h       Jump to UserPatch2       E0h       Initialize the CPU       E0h       Initialize system timer         93h       Build MPTABLE for multi-processor       E1h       Initialize system timer       E1h       Initialize system timer         95h       Install CD ROM for boot       E2h       Initialize system timer       E1h       Initialize system VO         98h       1-2. Search for option ROMs       E5h       Check for SMART Drive (optional)       E6h       Checksum BIOS ROM       E1+A                                                                                                    | 87h  | Configure Motherboard Devices                   | C2h  | Initialize error logging               |
| 89h       Enable       Non-Maskable       Interrupts       C4h       Initialize system error handler         8Ah       Initialize Extended BIOS Data Area       C5h       PnPnd dual CMOS (optional)         8Bh       Test and initialize PS/2 mouse       C6h       Initialize notebook docking (optional)         8Ch       Initialize floppy controller       C7h       Initialize notebook docking late         8Fh       Determine number of ATA drives       C8h       Force check (optional)         90h       Initialize hard-disk controllers       C9h       Extended checksum (optional)         91h       Initialize local-bus hard-disk       D2h       Unknown interrupt         0controllers       C9h       Initialize the chipset         92h       Jump to UserPatch2       E0h       Initialize the chipset         93h       Build MPTABLE for multi-processor       E1h       Initialize system timer         95h       Install CD ROM for boot       E2h       Initialize system I/O         96h       Clear huge ES segment register       E3h       Initialize system I/O         97h       Fixup Multi Processor table       E4h       Initialize system I/O         98h       1-2. Search for option ROMs       E5h       Check sum BIOS ROM         9Ah       Shadow option                                                                                                    | 88h  | Initialize BIOS Data Area                       | C3h  | Initialize error display function      |
| 8Ah         Initialize Extended BIOS Data Area         C5h         PnPnd dual CMOS (optional)           8Bh         Test and initialize nS2/2 mouse         C6h         Initialize notebook docking (optional)           8Ch         Initialize notebook docking (optional)         C7h         Initialize notebook docking (optional)           9Ch         Determine number of ATA drives         C8h         Force check (optional)           90h         Initialize hard-disk controllers         C9h         Extended checksum (optional)           91h         Initialize ical-bus         hard-disk         D2h           91h         Initialize to local-bus         hard-disk         D2h           92h         Jump to UserPatch2         E0h         Initialize the chipset           93h         Build MPTABLE for multi-processor         E1h         Initialize the CPU           96h         Clear huge ES segment register         E3h         Initialize system timer           97h         Fixup Multi Processor table         E4h         Initialize system I/O           98h         1-2. Search for option ROMs.         E5h         Check for BOM           99h         Shadow option ROMs         E7h         Go to BIOS           99ch         Set up Power Management         E8h         Set Huge Segment                                                                                                    | 89h  | Enable Non-Maskable Interrupts (NMIs)           | C4h  | Initialize system error handler        |
| 88h       Test and initialize PS/2 mouse       C6h       Initialize notebook docking (optional)         8Ch       Initialize floppy controller       C7h       Initialize notebook docking late         8Fh       Determine number of ATA drives       C8h       Force check (optional)         90h       Initialize hard-disk controllers       C9h       Extended checksum (optional)         91h       Initialize local-bus hard-disk       D2h       Unknown interrupt         92h       Jump to UserPatch2       E0h       Initialize the chipset         93h       Build MPTABLE for multi-processor       E1h       Initialize the CPU         96h       Clear huge ES segment register       E3h       Initialize system timer         97h       Fixup Multi Processor table       E4h       Initialize system VO         98h       1-2. Search for option ROMs       E5h       Check force recovery boot         99h       Check for SMART Drive (optional)       E6h       Checksum BIOS ROM         99h       Set up Power Management       E8h       Set Huge Segment         99h       Determine number of ATA and SCSI       E8h       Initialize Multi Processor         99h       Determine number of ATA and SCSI       E8h       Initialize Memory type         A2h       Check key lock                                                                                                    | 8Ah  | Initialize Extended BIOS Data Area              | C5h  | PnPnd dual CMOS (optional)             |
| 8Ch         Initialize floppy controller         C7h         Initialize notebook docking late           8Fh         Determine number of ATA drives         C8h         Force check (optional)           90h         Initialize hard-disk controllers         C9h         Extended checksum (optional)           91h         Initialize local-bus hard-disk controllers         C9h         Unknown interrupt           22h         Jump to UserPatch2         E0h         Initialize the chipset           93h         Build MPTABLE for multi-processor         E1h         Initialize the CPU           96h         Clear huge ES segment register         E3h         Initialize system timer           97h         Fixup Multi Processor table         E4h         Initialize system I/O           98h         1-2. Search for option ROMs         E5h         Check force recovery boot           99h         Set up Power Management         E8h         Set Huge Segment           90h         Initialize security engine (optional)         E9h         Initialize PIC and DMA           97h         Fixup Multi Processor         EAh         Initialize PIC and DMA           97h         Fixup Management         E8h         Set Huge Segment           90h         Initialize security engine (optional)         E9h         Initialize Memory                                                                                                    | 8Bh  | Test and initialize PS/2 mouse                  | C6h  | Initialize notebook docking (optional) |
| 8Fh       Determine number of ATA drives C8h       Force check (optional)         (optional)       Force check (optional)         90h       Initialize hard-disk controllers       C9h         91h       Initialize local-bus       hard-disk         92h       Jump to UserPatch2       E0h         93h       Build MPTABLE for multi-processor       E1h         94h       Initialize the chipset         95h       Install CD ROM for boot       E2h         96h       Clear huge ES segment register       E3h         97h       Fixup Multi Processor table       E4h         98h       1-2. Search for option ROMs.       E5h         97h       Fixup Multi Processor table       E4h         98h       Sea curity engine (optional)       E6h         99h       Check for SMART Drive (optional)       E6h         99h       Set up Power Management       E8h         99h       Initialize security engine (optional)       E9h         99h       Determine number of ATA and SCSI       E8h         99h       Determine number of ATA and SCSI       E8h         99h       Determine number of ATA and SCSI       E8h         91h       Initialize Memory type         A2h       Check k                                                                                                    | 8Ch  | Initialize floppy controller                    | C7h  | Initialize notebook docking late       |
| 90h       Initialize hard-disk controllers       C9h       Extended checksum (optional)         91h       Initialize       local-bus       hard-disk       D2h       Unknown interrupt         92h       Jump to UserPatch2       E0h       Initialize the chipset         93h       Build MPTABLE for multi-processor       E1h       Initialize the chipset         93h       Install CD ROM for boot       E2h       Initialize system timer         96h       Clear huge ES segment register       E3h       Initialize system timer         97h       Fixup Multi Processor table       E4h       Initialize system I/O         98h       1-2. Search for option ROMs.       E5h       Check force recovery boot         99h       Check for SMART Drive (optional)       E6h       Checksum BIOS ROM         90h       Initialize security engine (optional)       E9h       Initialize Multi Processor         99h       Deterk for SMART Drive (optional)       E9h       Initialize Multi Processor         90h       Initialize security engine (optional)       E9h       Initialize Multi Processor         90h       Determine number of ATA and SCSI       EBh       Initialize Memory type         A2h       Check key lock       EDh       Initialize Memory type         A2h                                                                                                    | 8Fh  | Determine number of ATA drives (optional)       | C8h  | Force check (optional)                 |
| 91h       Initialize       local-bus       hard-disk       D2h         92h       Jump to UserPatch2       E0h       Initialize the chipset         93h       Build       MPTABLE       for       multi-processor         95h       Install CD ROM for boot       E2h       Initialize the bridge         95h       Install CD ROM for boot       E2h       Initialize system timer         97h       Fixup Multi Processor table       E4h       Initialize system timer         97h       Fixup Multi Processor table       E4h       Initialize system I/O         98h       1-2.       Search for option ROMs.       E5h       Check force recovery boot         99h       Check for SMART Drive (optional)       E6h       Checksum BIOS ROM         9Ah       Shadow option ROMs       E7h       Go to BIOS         9Ch       Set up Power Management       E8h       Set Huge Segment         9Dh       Initialize security engine (optional)       E9h       Initialize OEM special code         9Fh       Determine number of ATA and SCSI       EBh       Initialize Memory type         A2h       Check key lock       EDh       Initialize Memory size         A4h       Initialize The Set up permatic rate       EEh       Shadow Boot Block                                                                                                    | 90h  | Initialize hard-disk controllers                | C9h  | Extended checksum (optional)           |
| 92h       Jump to UserPatch2       E0h       Initialize the chipset         93h       Build MPTABLE for multi-processor       E1h       Initialize the bridge         93h       Install CD ROM for boot       E2h       Initialize the CPU         96h       Clear huge ES segment register       E3h       Initialize system timer         97h       Fixup Multi Processor table       E4h       Initialize system I/O         98h       1-2. Search for option ROMs.       E5h       Check force recovery boot         99h       Check for SMART Drive (optional)       E6h       Checksum BIOS ROM         9Ah       Shadow option ROMs       E7h       Go to BIOS         9Ch       Set up Power Management       E8h       Set Huge Segment         9Dh       Initialize security engine (optional)       E9h       Initialize OEM special code         9Fh       Determine number of ATA and SCSI eBh       Initialize PIC and DMA         drives       ECh       Initialize Memory type         A2h       Check key lock       EDh       Initialize Memory type         A4h       Initialize Typematic rate       EEh       Shadow Boot Block         A8h       Erase F2 prompt       EFh       System memory test         AAh       Scan for F2 key stroke                                                                                                    | 91h  | Initialize local-bus hard-disk<br>controllers   | D2h  | Unknown interrupt                      |
| 93h       Build MPTABLE for multi-processor       E1h       Initialize the bridge         95h       Install CD ROM for boot       E2h       Initialize the CPU         96h       Clear huge ES segment register       E3h       Initialize system timer         97h       Fixup Multi Processor table       E4h       Initialize system timer         97h       Fixup Multi Processor table       E4h       Initialize system I/O         98h       1-2. Search for option ROMs.       E5h       Check force recovery boot         99h       Check for SMART Drive (optional)       E6h       Checksum BIOS ROM         9Ah       Shadow option ROMs       E7h       Go to BIOS         9Ch       Set up Power Management       E8h       Set Huge Segment         9Dh       Initialize security engine (optional)       E9h       Initialize Multi Processor         9Fh       Determine number of ATA and SCSI and SCSI and trives       EAh       Initialize PIC and DMA         drives       EAh       Initialize Memory type       A2h       Check key lock       EDh       Initialize Memory size         A4h       Initialize Typematic rate       EEh       Shadow Boot Block       A8h       Erase F2 prompt       EFh       System memory test         AAh       Scan for F2 key stroke                                                                                                    | 92h  | Jump to UserPatch2                              | E0h  | Initialize the chipset                 |
| 95h       Install CD ROM for boot       E2h       Initialize the CPU         96h       Clear huge ES segment register       E3h       Initialize system timer         97h       Fixup Multi Processor table       E4h       Initialize system timer         97h       Fixup Multi Processor table       E4h       Initialize system timer         98h       1-2. Search for option ROMs.       E5h       Check force recovery boot         99h       Check for SMART Drive (optional)       E6h       Checksum BIOS ROM         99h       Shadow option ROMs       E7h       Go to BIOS         90h       Set up Power Management       E8h       Set Huge Segment         90h       Initialize security engine (optional)       E9h       Initialize Multi Processor         92h       Enable hardware interrupts       EAh       Initialize Multi Processor         95h       Determine number of ATA and SCSI EBh       Initialize Memory type         A2h       Check key lock       EDh       Initialize Memory type         A2h       Check key lock       EDh       Initialize Memory size         A4h       Initialize Typematic rate       EEh       Shadow Boot Block         A8h       Erase F2 prompt       EFh       System memory test         AAh       <                                                                                                    | 93h  | Build MPTABLE for multi-processor<br>boards     | E1h  | Initialize the bridge                  |
| 96hClear huge ES segment registerE3hInitialize system timer97hFixup Multi Processor tableE4hInitialize system I/O98h <b>1-2.</b> Search for option ROMs.E5hCheck force recovery boot99hCheck for SMART Drive (optional)E6hChecksum BIOS ROM9AhShadow option ROMsE7hGo to BIOS9ChSet up Power ManagementE8hSet Huge Segment9DhInitialize security engine (optional)E9hInitialize Multi Processor9EhEnable hardware interruptsEAhInitialize OEM special code9FhDetermine number of ATA and SCSIEBhInitialize PIC and DMAdrivesA0hSet time of dayEChInitialize Memory typeA2hCheck key lockEDhInitialize Memory sizeA4hInitialize Typematic rateEEhShadow Boot BlockA8hErase F2 promptEFhSystem memory testAAhScan for F2 key strokeF0hInitialize Run Time ClockAEhClear Boot flagF2hInitialize System Management ModeB0hCheck for errorsF3hInitialize System Management ModeB2hPOSTdone - prepare to bootF4hOutput one beep before bootb3hTerminate QuietBoot (optional)F6hClear Huge SegmentB4hOne short beep before bootF5hBoot to Mini DOSB5hTerminate QuietBoot (optional)F7hBoot to Full DOSB9hPrepare BootF7hBoot to Full DOS </td <td>95h</td> <td>Install CD ROM for boot</td> <td>E2h</td> <td>Initialize the CPU</td>                                                                                                    | 95h  | Install CD ROM for boot                         | E2h  | Initialize the CPU                     |
| 97hFixup Multi Processor tableE4hInitialize system I/O98h1-2. Search for option ROMs.E5hCheck force recovery boot99hCheck for SMART Drive (optional)E6hChecksum BIOS ROM9AhShadow option ROMsE7hGo to BIOS9ChSet up Power ManagementE8hSet Huge Segment9DhInitialize security engine (optional)E9hInitialize Multi Processor9EhEnable hardware interruptsEAhInitialize OEM special code9FhDetermine number of ATA and SCSIEBhInitialize PIC and DMAdrivesA0hSet time of dayEChInitialize Memory typeA2hCheck key lockEDhInitialize Memory sizeA4hInitialize Typematic rateEFhSystem memory testAAhScan for F2 key strokeF0hInitialize runt vectorsAChEnter SETUPF1hInitialize videoB0hCheck for errorsF3hInitialize System Management ModeB2hPOSTdone - prepare to bootF4hOutput one beep before bootF5hBoot to Mini DOSB5hTerminate QuietBoot (optional)F7hBoot to Full DOSB9hPrepare BootF7hBoot to Full DOS                                                                                                    | 96h  | Clear huge ES segment register                  | E3h  | Initialize system timer                |
| 98h1-2. Search for option ROMs.E5hCheck force recovery boot99hCheck for SMART Drive (optional)E6hChecksum BIOS ROM9AhShadow option ROMsE7hGo to BIOS9ChSet up Power ManagementE8hSet Huge Segment9DhInitialize security engine (optional)E9hInitialize Multi Processor9EhEnable hardware interruptsEAhInitialize OEM special code9FhDetermine number of ATA and SCSIEBhInitialize PIC and DMAdrivesA0hSet time of dayEChInitialize Memory typeA2hCheck key lockEDhInitialize Memory sizeA4hInitialize Typematic rateEFhSystem memory testAAhScan for F2 key strokeF0hInitialize interrupt vectorsAChEnter SETUPF1hInitialize videoB0hCheck for errorsF3hInitialize System Management ModeB2hPOSTdone - prepare to bootF5hBoot to Mini DOSB5hTerminate QuietBoot (optional)F7hBoot to Full DOSB9hPrepare BootF7hBoot to Full DOS                                                                                                    | 97h  | Fixup Multi Processor table                     | E4h  | Initialize system I/O                  |
| 99hCheck for SMART Drive (optional)E6hChecksum BIOS ROM9AhShadow option ROMsE7hGo to BIOS9ChSet up Power ManagementE8hSet Huge Segment9DhInitialize security engine (optional)E9hInitialize Multi Processor9EhEnable hardware interruptsEAhInitialize OEM special code9FhDetermine number of ATA and SCSI drivesEBhInitialize PIC and DMAA0hSet time of dayEChInitialize Memory typeA2hCheck key lockEDhInitialize Memory sizeA4hInitialize Typematic rateEFhSystem memory testAAhScan for F2 key strokeF0hInitialize interrupt vectorsAChEnter SETUPF1hInitialize Run Time ClockAEhClear Boot flagF2hInitialize System Management ModeB0hCheck for errorsF3hInitialize System Management ModeB2hPOSTdone - prepare to bootF4hOutput one beep before bootB4hOne short beep before bootF5hBoot to Mini DOSB5hTerminate QuietBoot (optional)F7hBoot to Full DOSB9hPrepare BootF7hBoot to Full DOS                                                                                                    | 98h  | 1-2. Search for option ROMs.                    | E5h  | Check force recovery boot              |
| 9Ah       Shadow option ROMs       E7h       Go to BIOS         9Ch       Set up Power Management       E8h       Set Huge Segment         9Dh       Initialize security engine (optional)       E9h       Initialize Multi Processor         9Eh       Enable hardware interrupts       EAh       Initialize OEM special code         9Fh       Determine number of ATA and SCSI EBh drives       Initialize PIC and DMA         A0h       Set time of day       ECh       Initialize Memory type         A2h       Check key lock       EDh       Initialize Memory size         A4h       Initialize Typematic rate       EEh       Shadow Boot Block         A8h       Erase F2 prompt       EFh       System memory test         AAh       Scan for F2 key stroke       F0h       Initialize interrupt vectors         ACh       Enter SETUP       F1h       Initialize Run Time Clock         AEh       Clear Boot flag       F2h       Initialize video         B0h       Check for errors       F3h       Initialize System Management Mode         B2h       POST       done - prepare to boot       F4h       Output one beep before boot         B2h       One short beep before boot       F5h       Boot to Mini DOS         B5h       Termina                                                                                                    | 99h  | Check for SMART Drive (optional)                | E6h  | Checksum BIOS ROM                      |
| 9Ch       Set up Power Management       E8h       Set Huge Segment         9Dh       Initialize security engine (optional)       E9h       Initialize Multi Processor         9Eh       Enable hardware interrupts       EAh       Initialize OEM special code         9Fh       Determine number of ATA and SCSI EBh       Initialize PIC and DMA         drives       A0h       Set time of day       ECh       Initialize Memory type         A2h       Check key lock       EDh       Initialize Memory size         A4h       Initialize Typematic rate       EEh       Shadow Boot Block         A8h       Erase F2 prompt       EFh       System memory test         AAh       Scan for F2 key stroke       F0h       Initialize nterrupt vectors         ACh       Enter SETUP       F1h       Initialize video         B0h       Check for errors       F3h       Initialize System Management Mode         B2h       POST       done - prepare to boot       F4h       Output one beep before boot         B2h       Terminate QuietBoot (optional)       F6h       Clear Huge Segment         B4h       One short beep before boot       F5h       Boot to Full DOS         B9h       Prepare Boot       F7h       Boot to Full DOS                                                                                                    | 9Ah  | Shadow option ROMs                              | E7h  | Go to BIOS                             |
| 9Dh       Initialize security engine (optional)       E9h       Initialize Multi Processor         9Eh       Enable hardware interrupts       EAh       Initialize OEM special code         9Fh       Determine number of ATA and SCSI EBh       Initialize PIC and DMA         A0h       Set time of day       ECh       Initialize Memory type         A2h       Check key lock       EDh       Initialize Memory size         A4h       Initialize Typematic rate       EEh       Shadow Boot Block         A8h       Erase F2 prompt       EFh       System memory test         AAh       Scan for F2 key stroke       F0h       Initialize Run Time Clock         AEh       Clear Boot flag       F2h       Initialize video         B0h       Check for errors       F3h       Initialize System Management Mode         B2h       POST       done - prepare to boot       F4h       Output one beep before boot         B4h       One short beep before boot       F5h       Boot to Mini DOS       B5h       Terminate QuietBoot (optional)       F7h       Boot to Full DOS         B9h       Prepare Boot       F7h       Boot to Full DOS       B9h       Prepare Boot                                                                                                    | 9Ch  | Set up Power Management                         | E8h  | Set Huge Segment                       |
| 9Eh       Enable hardware interrupts       EAh       Initialize OEM special code         9Fh       Determine number of ATA and SCSI EBh       Initialize PIC and DMA         A0h       Set time of day       ECh       Initialize Memory type         A2h       Check key lock       EDh       Initialize Memory size         A4h       Initialize Typematic rate       EEh       Shadow Boot Block         A8h       Erase F2 prompt       EFh       System memory test         AAh       Scan for F2 key stroke       F0h       Initialize Run Time Clock         AEh       Clear Boot flag       F2h       Initialize video         B0h       Check for errors       F3h       Initialize System Management Mode         B2h       POST       done - prepare to boot       F4h       Output one beep before boot         B4h       One short beep before boot       F5h       Boot to Mini DOS       B5h         B5h       Terminate QuietBoot (optional)       F6h       Clear Huge Segment         B6h       Check password (optional)       F7h       Boot to Full DOS         B9h       Prepare Boot       F7h       Boot to Full DOS                                                                                                    | 9Dh  | Initialize security engine (optional)           | E9h  | Initialize Multi Processor             |
| 9Fh       Determine number of ATA and SCSI EBh       Initialize PIC and DMA         drives       A0h       Set time of day       ECh       Initialize Memory type         A2h       Check key lock       EDh       Initialize Memory size         A4h       Initialize Typematic rate       EEh       Shadow Boot Block         A8h       Erase F2 prompt       EFh       System memory test         AAh       Scan for F2 key stroke       F0h       Initialize interrupt vectors         ACh       Enter SETUP       F1h       Initialize video         B0h       Check for errors       F3h       Initialize System Management Mode         B2h       POST       done - prepare to boot       F4h       Output one beep before boot         B4h       One short beep before boot       F5h       Boot to Mini DOS         B5h       Terminate QuietBoot (optional)       F7h       Boot to Full DOS         B9h       Prepare Boot       F7h       Boot to Full DOS                                                                                                    | 9Eh  | Enable hardware interrupts                      | EAh  | Initialize OEM special code            |
| A0h       Set time of day       ECh       Initialize Memory type         A2h       Check key lock       EDh       Initialize Memory size         A4h       Initialize Typematic rate       EEh       Shadow Boot Block         A8h       Erase F2 prompt       EFh       System memory test         AAh       Scan for F2 key stroke       F0h       Initialize interrupt vectors         ACh       Enter SETUP       F1h       Initialize run Time Clock         AEh       Clear Boot flag       F2h       Initialize video         B0h       Check for errors       F3h       Initialize System Management Mode         B2h       POST       done - prepare to boot       F4h       Output one beep before boot         B4h       One short beep before boot       F5h       Boot to Mini DOS         B5h       Terminate QuietBoot (optional)       F6h       Clear Huge Segment         B6h       Check password (optional)       F7h       Boot to Full DOS         B9h       Prepare Boot       F7h       Boot to Full DOS                                                                                                    | 9Fh  | Determine number of ATA and SCSI drives         | EBh  | Initialize PIC and DMA                 |
| A2h       Check key lock       EDh       Initialize Memory size         A4h       Initialize Typematic rate       EEh       Shadow Boot Block         A8h       Erase F2 prompt       EFh       System memory test         AAh       Scan for F2 key stroke       F0h       Initialize interrupt vectors         ACh       Enter SETUP       F1h       Initialize Run Time Clock         AEh       Clear Boot flag       F2h       Initialize video         B0h       Check for errors       F3h       Initialize System Management Mode         B2h       POST done - prepare to boot operating system       F4h       Output one beep before boot         B4h       One short beep before boot       F5h       Boot to Mini DOS         B5h       Terminate QuietBoot (optional)       F6h       Clear Huge Segment         B6h       Check password (optional)       F7h       Boot to Full DOS         B9h       Prepare Boot       F7h       Boot to Full DOS                                                                                                    | A0h  | Set time of day                                 | ECh  | Initialize Memory type                 |
| A4h       Initialize Typematic rate       EEh       Shadow Boot Block         A8h       Erase F2 prompt       EFh       System memory test         AAh       Scan for F2 key stroke       F0h       Initialize interrupt vectors         ACh       Enter SETUP       F1h       Initialize Run Time Clock         AEh       Clear Boot flag       F2h       Initialize video         B0h       Check for errors       F3h       Initialize System Management Mode         B2h       POST done - prepare to boot       F4h       Output one beep before boot         B4h       One short beep before boot       F5h       Boot to Mini DOS         B5h       Terminate QuietBoot (optional)       F6h       Clear Huge Segment         B6h       Check password (optional)       F7h       Boot to Full DOS         B9h       Prepare Boot       F7h       Boot to Full DOS                                                                                                    | A2h  | Check key lock                                  | EDh  | Initialize Memory size                 |
| A8h       Erase F2 prompt       EFh       System memory test         AAh       Scan for F2 key stroke       F0h       Initialize interrupt vectors         ACh       Enter SETUP       F1h       Initialize Run Time Clock         AEh       Clear Boot flag       F2h       Initialize video         B0h       Check for errors       F3h       Initialize System Management Mode         B2h       POST       done - prepare to boot       F4h       Output one beep before boot         B4h       One short beep before boot       F5h       Boot to Mini DOS         B5h       Terminate QuietBoot (optional)       F6h       Clear Huge Segment         B6h       Check password (optional)       F7h       Boot to Full DOS         B9h       Prepare Boot       F7h       Boot to Full DOS                                                                                                    | A4h  | Initialize Typematic rate                       | EEh  | Shadow Boot Block                      |
| AAh       Scan for F2 key stroke       F0h       Initialize interrupt vectors         ACh       Enter SETUP       F1h       Initialize Run Time Clock         AEh       Clear Boot flag       F2h       Initialize video         B0h       Check for errors       F3h       Initialize System Management Mode         B2h       POST done - prepare to boot       F4h       Output one beep before boot         B4h       One short beep before boot       F5h       Boot to Mini DOS         B5h       Terminate QuietBoot (optional)       F6h       Clear Huge Segment         B6h       Check password (optional)       F7h       Boot to Full DOS         B9h       Prepare Boot       F7h       Boot to Full DOS                                                                                                    | A8h  | Erase F2 prompt                                 | EFh  | System memory test                     |
| ACh       Enter SETUP       F1h       Initialize Run Time Clock         AEh       Clear Boot flag       F2h       Initialize video         B0h       Check for errors       F3h       Initialize System Management Mode         B2h       POST done - prepare to boot operating system       Output one beep before boot         B4h       One short beep before boot       F5h       Boot to Mini DOS         B5h       Terminate QuietBoot (optional)       F6h       Clear Huge Segment         B6h       Check password (optional)       F7h       Boot to Full DOS         B9h       Prepare Boot       F7h       Boot to Full DOS                                                                                                    | AAh  | Scan for F2 key stroke                          | F0h  | Initialize interrupt vectors           |
| AEh       Clear Boot flag       F2h       Initialize video         B0h       Check for errors       F3h       Initialize System Management Mode         B2h       POST done - prepare to boot operating system       Output one beep before boot         B4h       One short beep before boot       F5h       Boot to Mini DOS         B5h       Terminate QuietBoot (optional)       F6h       Clear Huge Segment         B6h       Check password (optional)       F7h       Boot to Full DOS         B9h       Prepare Boot       F7h       Boot to Full DOS                                                                                                    | ACh  | Enter SETUP                                     | F1h  | Initialize Run Time Clock              |
| B0h       Check for errors       F3h       Initialize System Management Mode         B2h       POST done - prepare to boot       F4h       Output one beep before boot         B4h       One short beep before boot       F5h       Boot to Mini DOS         B5h       Terminate QuietBoot (optional)       F6h       Clear Huge Segment         B6h       Check password (optional)       F7h       Boot to Full DOS         B9h       Prepare Boot       F7h       Boot to Full DOS                                                                                                    | AEh  | Clear Boot flag                                 | F2h  | Initialize video                       |
| B2h       POST done - prepare to boot       F4h       Output one beep before boot         B4h       One short beep before boot       F5h       Boot to Mini DOS         B5h       Terminate QuietBoot (optional)       F6h       Clear Huge Segment         B6h       Check password (optional)       F7h       Boot to Full DOS         B9h       Prepare Boot       F7h       Boot to Full DOS                                                                                                    | B0h  | Check for errors                                | F3h  | Initialize System Management Mode      |
| B4h     One short beep before boot     F5h     Boot to Mini DOS       B5h     Terminate QuietBoot (optional)     F6h     Clear Huge Segment       B6h     Check password (optional)     F7h     Boot to Full DOS       B9h     Prepare Boot     Image: Clear Huge Segment                                                                                                    | B2h  | POST done - prepare to boot<br>operating system | F4h  | Output one beep before boot            |
| B5h     Terminate QuietBoot (optional)     F6h     Clear Huge Segment       B6h     Check password (optional)     F7h     Boot to Full DOS       B9h     Prepare Boot     Image: Content of the second second                                                  | B4h  | One short beep before boot                      | F5h  | Boot to Mini DOS                       |
| B6h     Check password (optional)     F7h     Boot to Full DOS       B9h     Prepare Boot     Image: Contemport of the second second se | B5h  | Terminate QuietBoot (optional)                  | F6h  | Clear Huge Segment                     |
| B9h Prepare Boot                                                                                                    | B6h  | Check password (optional)                       | F7h  | Boot to Full DOS                       |
|                                                                                                    | B9h  | Prepare Boot                                    |      |                                        |

#### **Appendix III: SMDC Information**

Tyan Server Management Daughter Card (SMDC) is a powerful yet cost-efficient solution for high-end server management hardware packages. Tyan's goal is to provide remote system monitoring and control even when the operating system is absence or simply fails. This empowers Tyan's server board with advanced industrial-standard features.

Tyan SMDC is a snap-in card that provides essential server management solution. It enables any IT Manager by providing multi-interfaces to access the hardware remotely and perform **monitor**, **control** and **diagnose** activities effectively.

Tyan SMDC is powered by an intelligent controller known as Baseboard Management Control (BMC). BMC is a standalone mini-CPU and runs on its own Real Time Operating System (RTOS) to complete all different kinds of tasks. Backed by Renesas' H8 technology, IT manager can rest assure his server machines are always taken care.

Tyan SMDC is not a peripheral card. Unlike an AGP card, Network card or SCSI card, the SMDC does not require any hardware specific driver. As long as a standby power comes into the system, the SMDC will be active on the system.

Tyan SMDC is compatible with all IPMI-compliance software as well as Tyan System Operator<sup>TM</sup> (TSO) software package.

By adding SMDC, Tyan's server board becomes a highly manageable and IPMI compatible system with all the advanced features suggesting in IPMI Specifications.

More detailed information on Tyan's SMDC card can be found on our website: http://www.tyan.com

The SMDC M3291 is equipped with the following features:

- Hardware Monitoring
- Protocol and Standard
- Auxiliary Communication Interface
- Auxiliary SMBus / I<sup>2</sup>C buses
- Teamed with other IPMB Devices (PMCs and EMCs)
- Remote Monitor, Control and Diagnostics
- Remote Console Redirect over LAN
- Sensor Data RecordSystem Event Log
- Field Replaceable Unit Information Storage
- Real Time Clock
- Upgrade BMC firmware
- "Always Ready"
- TYAN System Operator ™ (TSO)
- OEM Drivers
- Front Panel LED and Buzzer (Optional)

## Appendix IV: PCI-X/PCI Bus

#### Thunder i7520 S5360

.

S5360 board has two onboard Intel 6700PXH 64-bit PCI Hubs. Each of Intel 6700PXH chip supports two independent 133 MHz PCI-X channels. Those two Intel 6700PXH chips are marked as "PXH-1" and "PXH-2" on Fig. AP4-1.

#### Intel 6700PXH chip (PXH-1):

- PCI-X Channel A Bus: Connected to TARO<sup>™</sup> SO-DIMM, PCIX1-P1 expansion slot
  - and Intel 82546GB dual channel GbE controller.
  - PCI-X Channel B Bus: Connected to PCIX1-S1 and PCIX1-S2 expansion slots

#### Secondary Intel 6700PXH chip (PXH-2):

- PCI-X Channel A Bus: Connected to PCIX2-P1 expansion slot
- PCI-X Channel B Bus: Connected to PCIX2-S1 expansion slot
- Expansion Slot Frequency:
  - PCI-E1: PCI-Express x8
     PCIX1-S1: PCI-X up to 1
    - PCIX1-S1: PCI-X up to 133/100/66 MHz (Up to 100/66 MHz with a PCI-X card on PCIX1-S2 slot)
  - PCIX1-S2: PCI-X up to 100/66 MHz
  - PCIX1-P1: PCI-X up to 66 MHz
  - PCIX2-S1: PCI-X up to 133/100/66 MHz
  - PCIX2-P1: PCI-X up to 133/100/66 MHz
  - PCI1: 32-bit PCI at 33 MHz

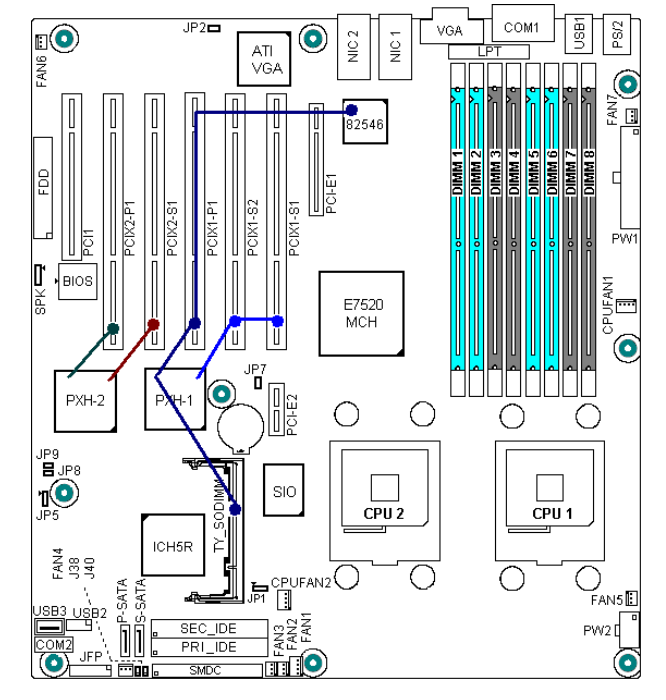

Fig. AP4-1: Thunder i7520 S5360 PCI-X/PCI Buses

#### Thunder i7520R S5360-1U

This board has one onboard Intel 6700PXH 64-bit PCI Hub, which supports two independent 133 MHz PCI-X channels. The Intel 6700PXH chip is marked as "PXH-1" on Fig. AP4-2.

#### Primary Intel 6700PXH chip (PXH-1):

- PCI-X Channel A Bus: Connected to TARO<sup>™</sup> SO-DIMM, ZCR and Intel 82546GB dual channel GbE controller.
- PCI-X Channel B Bus: Connected to PCIX1-S1 and PCIX1-S2 expansion slot expansion slots

#### **Expansion Slot Frequency:**

- PCIX1-S1: PCI-X up to 133/100/66 MHz (Up to 100/66 MHz with a PCI-X card on PCIX1-S2 slot)
- PCIX1-S2: PCI-X up to 100/66 MHz

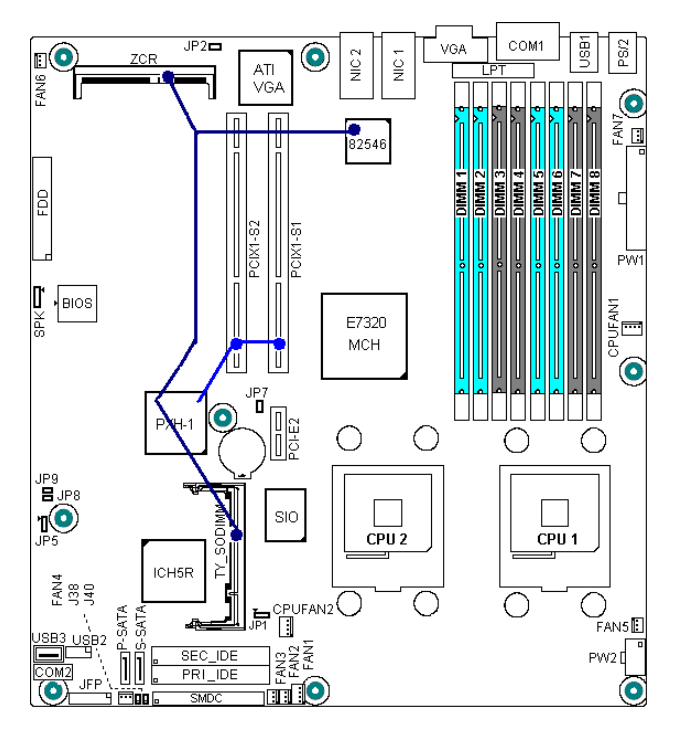

Fig. AP4-2: Thunder i7520R S5360-1U PCI-X/PCI Buses

. 0

¢**0**.⊞

## **Appendix V: Riser Card Support**

Ū.

- B

ē

8000

瞷

#### **2U Riser Cards**

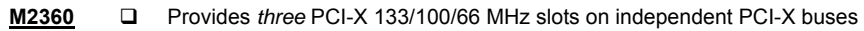

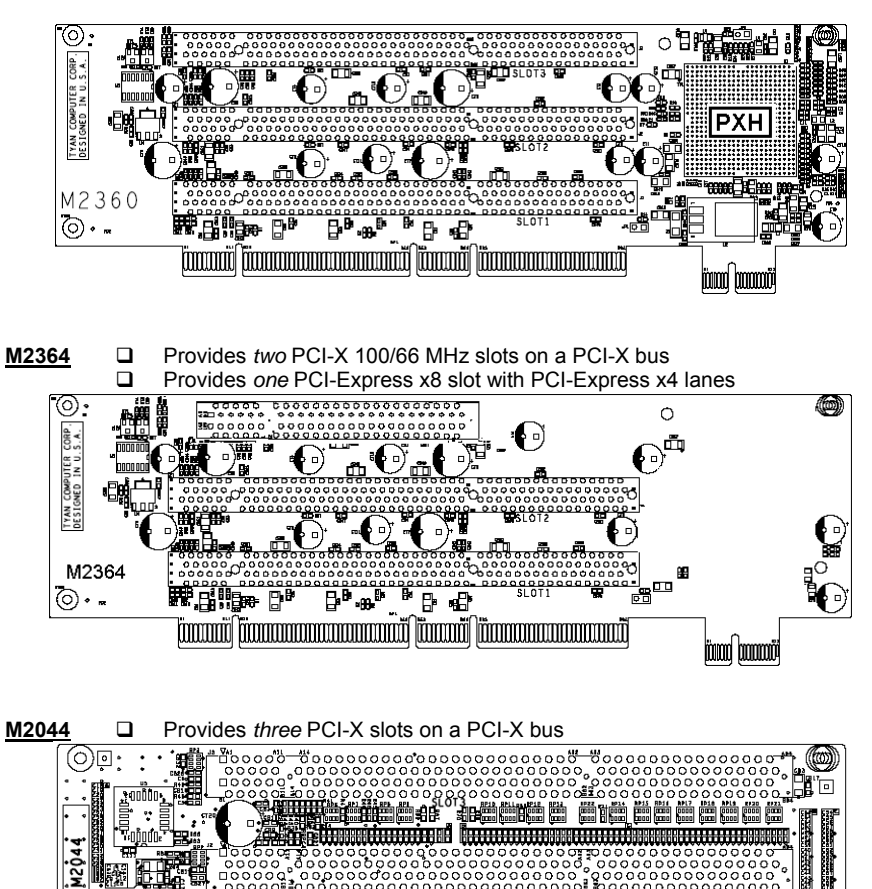

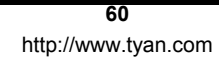

₿ 

#### **1U Riser Cards**

| M2033 Universal card edge with one PCI-X/PCI slot (with 3.3 V k | M2033 |  | Universal card edge with one PCI-X/PCI slot ( | (with 3.3 \ | / key) |
|-----------------------------------------------------------------|-------|--|-----------------------------------------------|-------------|--------|
|-----------------------------------------------------------------|-------|--|-----------------------------------------------|-------------|--------|

| <u> </u>                                 | 193    |
|------------------------------------------|--------|
| 000000000000000000000000000000000000000  | х<br>П |
| - ┣•000000000000000000000000000000000000 | Щ.     |
|                                          | 894    |
|                                          |        |
|                                          |        |
|                                          |        |
|                                          |        |
|                                          |        |
|                                          | 1      |
|                                          | )      |

M2037 Universal card edge with one 64-bit PCI slot (with 5 V key)

| 00000000000000000000000000000000000000 | 000000 0000000000000000000000000000000 | 0000                             |
|----------------------------------------|----------------------------------------|----------------------------------|
| M2037                                  | TYAN<br>DESI                           | COMPUTER CORP.<br>GNED IN U.S.A. |
|                                        |                                        |                                  |

M2037R 🛛 Universal card edge with one right-side 64-bit PCI slot (with 5 V key)

| 000000000000000000000000000000000000000 | 0 000000                               | 00000000000                             | 00000                                                                                                    |
|-----------------------------------------|----------------------------------------|-----------------------------------------|----------------------------------------------------------------------------------------------------|
| _00000000000000000000000000000000000000 | 00000                                  | 000000000000                            | 00000                                                                                                    |
| └                                       | 0 40 0 0 0 0 0                         | 000000000000                            | 00000                                                                                                    |
| 000000000000000000000000000000000000000 | 00000 00                               | 000000000000000000000000000000000000000 | 00000                                                                                                    |
| M2037R                                  |                                        |                                         | TYAN COMPUTER CORP.<br>DESIGNED IN U.S.A.                                                                                                    |
| a1 P1 811/01+                           | N4 152 BEZ/                            | ~_843                                   | 8 <u>94</u>                                                                                                    |
|                                         |                                        |                                         |                                                                                                    |
|                                         | ©©©©©©©©©©©©©©©©©©©©©©©©©©©©©©©©©©©©©© | ©©©©©©©©©©©©©©©©©©©©©©©©©©©©©©©©©©©©©©  | CONSIGNATION CONSISTENT CONSISTENT CONSI |

61 http://www.tyan.com

## Technical Support

If a problem arises with your system, you should first turn to your dealer for direct support. Your system has most likely been configured or designed by them and they should have the best idea of what hardware and software your system contains. Hence, they should be of the most assitance for you. Furthermore, if you purchased your system from a dealer near you, take the system to them directly to have it serviced instead of attempting to do so yourself (which can have expensive consequences).

If these options are not available for you then Tyan Computer Corporation can help. Besides designing innovative and quality products for over a decade, Tyan has continuously offered customers service beyond their expectations. Tyan's website (www.tyan.com) provides easy-to-access resources such as in-depth Linux Online Support sections with downloadable Linux drivers and comprehensive compatibility reports for chassis, memory and much more. With all these convenient resources just a few keystrokes away, users can easily find the latest softare and operating system components to keep their systems running as powerful and productive as possible. Tyan also ranks high for its commitment to fast and friendly customer support through email. By offering plenty of options for users, Tyan serves multiple market segments with the industry's most competitive services to support them.

#### "Tyan's tech support is some of the most impressive we've seen, with great response time and exceptional organization in general" - Anandtech.com

Please feel free to contact us directly for this service at techsupport@tyan.com

Help Resources:

- 1. See the beep codes section of this manual.
- 2. See the TYAN website for FAQ's, bulletins, driver updates, and other information: http://www.tyan.com
- 3. Contact your dealer for help BEFORE calling TYAN.
- 4. Check the TYAN user group: alt.comp.periphs.mainboard.TYAN

#### **Returning Merchandise for Service**

During the warranty period, contact your distributor or system vendor FIRST for any product problems. This warranty only covers normal customer use and does not cover damages incurred during shipping or failure due to the alteration, misuse, abuse, or improper maintenance of products.

NOTE: A receipt or copy of your invoice marked with the date of purchase is required before any warranty service can be rendered. You may obtain service by calling the manufacturer for a Return Merchandise Authorization (RMA) number. The RMA number should be prominently displayed on the outside of the shipping carton and the package should be mailed prepaid. TYAN will pay to have the board shipped back to you.

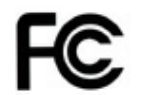

Notice for the USA

Compliance Information Statement (Declaration of Conformity Procedure) DoC

FCC Part 15: This device complies with part 15 of the FCC Rules

Operation is subject to the following conditions:

- 1) This device may not cause harmful interference, and
- 2) This device must accept any interference received including interference that may cause undesired operation. If this equipment does cause harmful interference to radio or television reception, which can be determined by turning the equipment off and on, the user is encouraged to try one or more of the following measures:
  - Reorient or relocate the receiving antenna.
  - Increase the separation between the equipment and the receiver.
  - Plug the equipment into an outlet on a circuit different from that of the receiver.
  - Consult the dealer on an experienced radio/television technician for help.

#### Notice for Canada

This apparatus complies with the Class B limits for radio interference as specified in the Canadian Department of Communications Radio Interference Regulations. (Cet appareil est conforme aux norms de Classe B d'interference radio tel que specifie par le Ministere Canadien des Communications dans les reglements d'ineteference radio.)

Notice for Europe (CE Mark) This product is in conformity with the Council Directive 89/336/EEC, 92/31/EEC (EMC).

CAUTION: Lithium battery included with this board. Do not puncture, mutilate, or dispose of battery in fire. Danger of explosion if battery is incorrectly replaced. Replace only with the same or equivalent type recommended by manufacturer. Dispose of used battery according to manufacturer instructions and in accordance with your local regulations.

Document #: D1590 - 101